Ministarstvo finansija - Uprava za trezor

# SIJD

📖 Datum izdanja: 2023-12-22

# Korisnička dokumentacija

SIJD servis predstavlja jedinstveni informacioni sistem za prikupljanje podataka o zaduženjima i otplati kredita, plasmanu novčanih sredstava i emisiji i otplati hartija od vrednosti jedinica lokalne samouprave. Pristup servisu je dostupan u sklopu informacione infrastrukture Ministarstva finansija - Uprave za Trezor.

Servis je dizajniran je da omogući **efikasan rad, performantan pristup i što veću samostalnost** korisnika, a bez posebnih tehničkih preduslova.

SIJD informacioni sistem implementira poslovnu logiku funkcionalnih modula za:

- Registraciju i upravljanje registrovanim organizacijama,
- Sistemsku administraciju servisa,
- Pregled i upravljanje šifarnicima,
- Upravljanje podacima o kreditnim zaduženjima, plasmanima sredstava i hartijama od vrednosti
- Pregled istorijskih podataka,
- Izveštavanje,
- Sistem obaveštavanja,

## Učesnici servisa

Učesnici SIJD servisa su:

- 1. Korisnici Uprave za javni dug (UJD),
- 2. Korisnici jedinica lokalnih samouprava (JLS),
- 3. Korisnici Ministarstva finansija (MFIN)
- 4. Operateri i administratori UT

Noslednja promena: 31.08.2023 17:16

Datum izdanja: 22.12.2023 12:15

# Pristup sistemu

Kako bi KJS mogao započeti sa korišćenjem SIJD servisa potrebno je da postoji **registrovana organizacija za datog KJS sa <mark>jednim ovlašćenim licem</mark>.** 

**Proces registrovanja nove organizacije** se sastoji od popunjavanja *on-line* registracione forme i fizičkog dostavljanja potrebne dokumentacije u OJ UT. Nakon uspešne registracije, ovlašćeno lice dobija u posed lokalni administratorski nalog sa **maksimalnim pravima** za svoju organizaciju.

*On-line* deo registracije se može izvršiti svakog dana, non-stop. Fizička predaja dokumentacije i preuzimanje korisničkog naloga se može uraditi tokom radnog vremena OJ UT.

Prvi lokalni administrator može da za svoju organizaciju nadalje **samostalno kreira korisničke naloge za druga ovlašćena lica**. Nekim od ovih korisnika može dodeliti i prava lokalne administracije pri čemu ti korisnici imaju potpuno identična ovlašćenja kao i prvi lokalni administrator.

## Načini pristupa

Servisima se, nakon uspešne registracije, pristupa slobodno putem Interneta bez posebnih tehničkih preduslova koristeći jedan od dva interfejsa - Web aplikaciju ili <u>REST</u> servis. Oba interfejsa su osigurana korišćenjem Internet protokola koji uključuje enkripciju podataka (HTTPS).

## Web aplikacija

Namenjena za **korišćenje od strane fizičkih lica** putem *web* browser-a sa personalnih kompjutera, prenosivih uređaja itd. Ovaj interfejs je grafičke prirode (GUI).

Naslovna strana C SIJD servisa pruža osnovne informacije korisniku, bliže pojašnjava svrhu servisa i navodi relevantne linkove ka dokumentaciji i drugim resursima.

## **REST** servis

Ovaj interfejs je predviđen za **mašinsku konzumaciju i automatizaciju** i namenjen je integraciji sa drugim informacionim sistemima. <u>REST</u> servis nema grafički interfejs i komunikacija se odvija korišćenjem <u>JSON</u> formata.

## Tehnički preduslovi

Za efikasno korišćenje SIJD servisa **nisu potrebni posebni tehnički preduslovi**. Servis je rađen u cross-platform, cross-browser tehnologijama.

Minimalno, korisnik mora da obezbedi:

- 1. Internet konekciju
- 2. Posedovanje e-mail adrese
- 3. Jedan od modernih Internet pretraživača: Chrome, Firefox, Edge itd.
- 4. Pretraživač mora da ima omogućenu upotrebu kolačića (eng: cookies) i izvršavanje JavaScript koda

Internet Explorer

Servis ne može da se koristi sa Internet Explorer (IE) pretraživačem.

Njegov životni vek je završen 17. 08. 2021. godine.

🔨 Poslednja promena: 31.08.2023 17:16

Jatum izdanja: 22.12.2023 12:15

# Registracija organizacije

Da bi KJS mogao da koristi servis SIJD, ovlašćeno lice koje ga predstavlja popunjava *on-line* **zahtev za registraciju C** koristeći bilo koji moderni Internet pretraživač.

## Popunjavanje registracione forme

U okviru forme za registraciju navode se **jedinstveni broj korisnika javnih sredstava** (JBKJS) i **lične informacije** o prvom ovlašćenom lokalnom administratoru.

|                                          | Регис                                                                              | страција органи                                                                                                    | изације                                                                           |
|------------------------------------------|------------------------------------------------------------------------------------|----------------------------------------------------------------------------------------------------|-----------------------------------------------------------------------------------|
| (!)                                      | Уколико желите да измени<br>унесите токен за измену р<br>Након унетих измена, сачу | ите већ поднету регистрацију, притисни<br>егистрације како бисте учитали регистр<br>ивајте их притиском на дугме <b>ПОШАЉИ</b> | те дугме <b>УЧИТАЈ РЕГИСТРАЦИЈУ</b> и<br>оване податке.<br>ЗАХТЕВ ЗА РЕГИСТРАЦИЈУ |
|                                          |                                                                                    |                                                                                                    |                                                                                   |
| Под                                      | аци о организациј                                                                  | Учитај регистрацију<br>И                                                                                                    |                                                                                   |
| <b>Под</b><br>ЈБКЈС<br>(куцајте          | аци о организациј<br>*<br>првих неколико бројева ЈБКЈС                             | Учитај регистрацију<br>И                                                                                                    | истем ће приказати предлоге                                                       |
| <b>Под</b><br>ЈБКЈС<br>/куцајте<br>Назив | аци о организациј<br>*<br>првих неколико бројева ЈБКЈС<br>организације             | И<br>С-а или првих неколико карактера назива и с<br>Матични број                                                               | истем ће приказати предлоге                                                       |

#### Forma za registraciju

Podaci o lokalnom administratoru su podaci o prvom <u>OL</u> koje takođe **preuzima odgovornost i potrebna** ovlašćenja za otvaranje dodatnih korisničkih naloga za druge zaposlene u istoj organizaciji kojima će biti omogućen rad u SIJD servisu.

#### Broj identifikacione isprave

Atribut *Broj identifikacione isprave* za državljane Republike Srbije predstavlja **broj lične karte**. U ovom polju dozvoljava se unos **9 numerika**.

#### 🚺 e-mail

Adresa elektronske pošte -- *email* -- je posebno bitan podatak za proces registracije jer je UT koristiti za komunikaciju sa korisnikom i davanje instrukcija. **Bez validne adrese elektronske pošte nije moguće završiti proces registracije**. Ukoliko je OL proverilo ispravnost svoje i korporativne email adrese ali iz bilo kog razloga ne dobija povratne informacije od servisa, potrebno je otkazati registraciju i koristiti pouzdaniji email servis ili u kontaktu sa nadležnom OJ UT informisati se o daljim koracima.

Proces registracije pokreće se odabirom opcije Pošalji zahtev za registraciju. <mark>Ovaj postupak potrebno je</mark> uraditi samo jednom.

Ukoliko je zahtev za registraciju uspešan, biće prikazan ekran sa informacijama po pitanju ovog zahteva:

| 3   | Захтев за регистрацију                                                                                                    | × |
|-----|----------------------------------------------------------------------------------------------------|---|
| ١.  |                                                                                                    |   |
| l   | <ul> <li>Успешно сте поднели захтев за регистрацију организације</li> </ul>                                                                                                    |   |
|     | Проверите да ли сте добили потврдни и-мејл од Управе за<br>Трезор. Уколико потврда није стигла, запишите податке са<br>овог обавештења и преузмите регистрациони налог кликом<br>на дугме Преузимање захтева |   |
|     | Ваш захтев је евидентиран под бројем <b>39</b><br>у филијали <b>FILIJALA STARI GRAD</b><br>Aдреса <b>Obilicev venac 9-11</b><br>Број телефона <b>(011) 2026 582</b>                                          | 2 |
| . f |                                                                                                    | 5 |
|     | ацтюмклликеплятилсним==                                                                                                    | A |
|     |                                                                                                    |   |

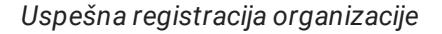

Pored toga, <u>OL</u> dobija e-mail sa dodatnim informacijama koje je mora pratiti da bi završio registraciju. **PDF fajl** sa popunjenom registracionom formom se dobija kao prilog e-mail poruke (eng: *attachment*). Nije moguće završiti registraciju bez uspešne e-mail komunikacije sa servisom. Ukoliko korisniku na unetu e-mail adresu ne stigne potvrda o registraciji, mora se koristiti token za izmenu registracije da bi se pokušala alternativna adresa elektronske pošte ili ponovno slanje na isti e-mail (u ovom slučaju korisnik učitava postojeću registraciju i ne menjajući podatke ponavlja slanje zahteva).

#### × e-mail nije dobijen

U opštem slučaju **ne treba se obraćati UT** ako izostane e-mail poruka prilikom registracije PL. **Korisnik koji ne dobije** registracioni e-mail i želi da promeni svoju e-mail adresu, mora to uraditi koristeći token za izmenu registracije sve do ostvarivanja komunikacije.

Potrebno je i da OL proveri da e-mail nije završio u spam folderu.

## Praćenje e-mail instrukcija

Nakon uspešnog slanja registracione forme, budući lokalni administrator za KJS na adresu elektronske pošte koju je naveo u prethodnom koraku dobija obaveštenje od UT o daljim koracima registracije.

E-mail sadrži link ka *on-line* korisničkoj dokumentaciji sa listom dokumenata koje je potrebno obezbediti i adresu OJ UT u koju je potrebno **fizički dostaviti** pomenute dokumente.

Ovlašćeno lice - lokalni administrator lično ili drugo lice koje je ovlašćeno - dostavlja potrebnu dokumentaciju **isključivo** OJ UT koja je navedena u e-mail poruci.

#### Nakon završetka ovog procesa moguće je prijaviti se na sistem prvi put.

#### i Korisnički nalog

Korisnički nalog predstavlja isključivo jedno fizičko lice.

Isto fizičko lice može biti ovlašćeno za više KJS ali za svako mora ima različite korisničke naloge.

## Izmena zahteva za registraciju

Zahtev za registraciju koji **još uvek nije odobren** moguće je bilo kada naknadno promeniti korišćenjem **tokena** za izmenu registracije koju korisnik dobija nakon uspešno poslatog zahteva. Izmena se ne mora raditi na istoj radnoj stanici kao i prvi unos zahteva.

Da bi se **učitala prethodno podneta registracija** kod koje treba izvršiti izmenu, potrebno je koristiti opciju Učitaj registraciju gde se unosi **token za izmenu registracije**. Nakon što su podaci učitani korisnik ih može izmeniti po želji (sem polja <u>JBKJS</u>) i ponovo poslati zahtev za registraciju. Novonastala registracija **ima isti** identifikator registracije i token za izmenu.

Jednom kada je registracija KJS odobrena ovu funkcionalnost nije moguće koristiti.

## Otkaz registracije

Jednom kada je registraciona forma popunjena i poslata, **nije više moguće ponoviti registraciju za istu** organizaciju.

Ukoliko prethodno poslata registracija **sadrži greške ili ju je podnelo neovlašćeno lice**, potrebno je obratiti se odabranoj organizacionoj jedinici UT sa **zahtevom za otkaz registracije KJS u slobodnoj formi** nakon čega je ponovna registracija tog KJS moguća.

## Rezime koraka registracije

- 1. Ovlašćeno lice popunjava on-line registracionu formu za KJS koga predstavlja, koristeći bilo koji moderni Internet pretraživač.
- 2. Nakon poslate registracione forme <u>OL</u> dobija povratni e-mail od <u>UT</u> o uspešnosti registracije na adresu elektronske pošte koja je navedena u prethodnom koraku.
- 3. E-mail sadrži sadrži u prilogu zahtev za registraciju u PDF formatu.
- 4. OL dokumentaciju u papirnoj formi dostavlja u nadležnu OJ UT.
- 5. Ukoliko je dokumentacija ispravna <u>OL</u> u odabranoj <u>OJ UT</u> preuzima **potvrdu o predaji korisničkog naloga** koji koristi da bi se prijavio na SIJD.

## Registracioni obrasci

- Ovlašćenje lokalnom administratoru za rad u SIJD
- Ovlašćenje za preuzimanje korisničkog naloga
- Zahtev za ukidanje pristupa SIJD

No.11.2023 16:17 Sector Alexandre Science (1978) 10:17

Datum izdanja: 22.12.2023 12:15

# Dokumenti za podnošenje u OJ UT

Da bi postao korisnik SIJD servisa, KJS podnosi u OJ UT sledeću dokumentaciju:

1. Lični identifikacioni dokument na uvid (lična karta ili pasoš) lica koje preuzima korisnički nalog

- 2. Zahtev za registraciju popunjen u elektronskoj formi i dostavljen na adresu elektronske pošte lokalnog administratora
- 3. Ovlašćenje lokalnom administratoru za rad u SIJD
- 4. Ovlašćenje za preuzimanje korisničkog naloga, ukoliko ga ne preuzima lično budući lokalni administrator

Ukoliko je podneta dokumentacija ispravna, ovlašćeno lice u OJ UT preuzima **potvrdu o predaji korisničkog naloga** koja sadrži naziv korisničkog naloga (eng: *account login*).

#### 存 Lozinka

Potvrda o predaji korisničkog naloga **ne sadrži korisničku lozinku**. Korisničku lozinku OL samostalno postavlja u procesu prve prijave na sistem.

Noslednja promena: 31.08.2023 17:16 🔨

Datum izdanja: 22.12.2023 12:15

# Prijava na sistem

Da bi ovlašćeno lice moglo da pristupi SIJD servisu potrebno je da u svom posedu ima **korisnički nalog** koji za njega kreira lokalni administrator njegove organizacije, osim ako je u pitanju prvi korisnik organizacije kada to radi operater nadležne OJ UT u procesu registracije organizacije.

Kreirani korisnički nalozi su **inicijalno neaktivni**, bilo da je u pitanju nalog kreiran od strane <u>OJ UT</u> za prvo ovlašćeno lice, ili dodatni korisnički nalozi kreirani od strane lokalnog administratora organizacije.

Pre nego što je korisničke naloge moguće koristiti **potrebno je aktivirati ih**. U sklopu **procesa aktivacije** <mark>korisničkog naloga</mark> korisnik <mark>samostalno bira i unosi svoju korisničku lozinku</mark> čime je nalog aktiviran.

## Aktivacija korisničkog naloga

Proces aktivacije korisničkog naloga korisnik obavlja **samostalno**. Koristeći bilo koji moderni Internet pretraživač, korisnik pristupa naslovnoj Internet stranici servisa **C**. Na ovoj stranici korisnik bira opciju Prijavljujem se prvi put **C** gde unosi svoj ranije dobijen korisnički nalog.

Nakon unosa i potvrde, korisnik na e-mail dobija link za aktivaciju korisničkog naloga.

#### Zastarevanje linka za aktivaciju korisničkog naloga

**Aktivacioni link zastareva nakon 24 časa od prijema**. Ukoliko istekne taj vremenski period, korisnik ponavlja proces prve prijave na sistem.

Praćenjem aktivacionog linka korisniku se otvara forma u kojoj **unosi i potvrđuje svoju lozinku**. Ovim se proces završava i korisnik može sa svojim korisničkim imenom i lozinkom da se prijavi na sistem **tako što odlazi na** naslovnu stranu servisa i unosi svoj korisnički nalog i lozinku koju je prethodno sam sebi dodelio, te odabira opciju Prijava

#### 🚺 Čuvanje lozinke

Odgovornost korisnika je da osigura svoju korisničku lozinku od neovlašćenog korišćenja. <mark>Uprava za trezor nikada</mark> <mark>neće tražiti lozinku korisnika niti je može saznati uvidom u podatke kojima SIJD raspolaže</mark>.

Korisnik koji nema više uvid u svoju lozinku može je resetovati upotrebom opcije **Zaboravljena lozinka** <sup>[2]</sup> na stranici za prijavu.

## Rezime koraka aktivacije

- 1. Koristeći bilo koji moderni Internet pretraživač korisnik odlazi na naslovnu stranicu SIJD servisa Ґ
- 2. Korisnik bira opciju Prijavljujem se prvi put 🖸 i unosi svoj korisnički nalog
- 3. Korisnik dobija e-mail sa linkom za aktivaciju korisničkog naloga
- 4. Praćenjem aktivacionog linka korisnik dobija formu u kojoj unosi i potvrđuje svoju lozinku
- 5. Korisnik sada može sa svojim korisničkim imenom i lozinkom da se prijavi na sistem na naslovnoj stranici SIJD servisa C, odabirom opcije Prijava

November 2012 17:16 States (Section 2012) 17:16 November 2012 17:16

Datum izdanja: 22.12.2023 12:15

## Početna strana

Odmah nakon uspešne prijave na SIJD servis korisnik se usmerava na početnu stranu servisa, koja sadrži osnovne informacije o prijavljenom korisniku i njegovoj organizaciji.

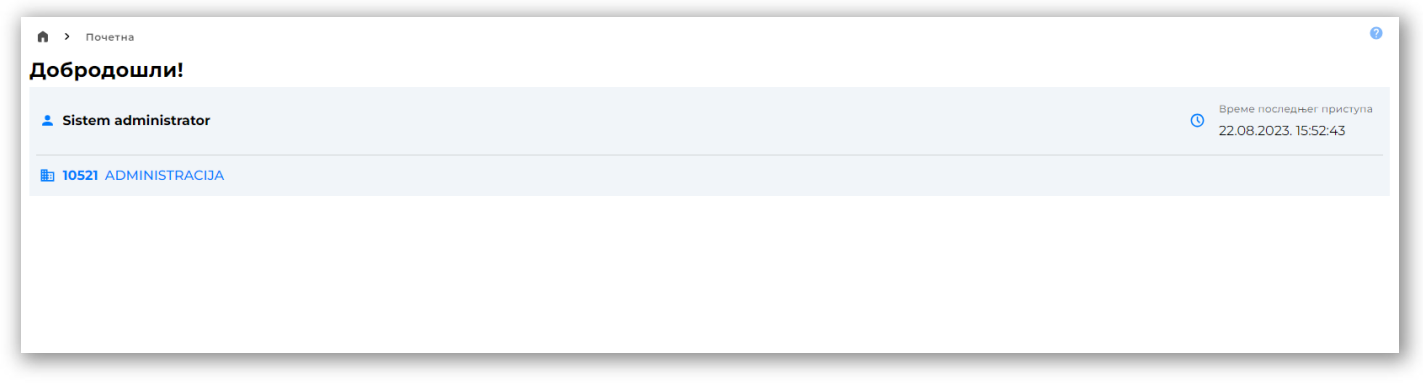

Početna stranica

U toku upotrebe servisa, <mark>prijavljenom korisniku su u svakom trenutku vidljivi</mark> traka zaglavlja servisa, kao i bočni meni sa prečicama ka glavnim funkcionalnostima servisa.

#### Napomena

Vidljivost **prečica na bočnom meniju** kao i **administrativnih opcija na početnom ekranu** zavisi od poslovnih ovlašćenja prijavljenog korisnika

Traka zaglavlja servisa pruža uvid u trenutnu funkcionalnu hijerarhijsku putanju, kao i opcije promene jezika servisa, odnosno promenu režima rada (svetli/tamni režim).

Pored toga, traka zaglavlja omogućava korisniku pregled svog korisničkog profila kao i svih korisničkih obaveštenja odabirom ikonice Q..

Odjava sa servisa je dostupna odabirom opcije Odjava na padajućem meniju trake zaglavlja.

|                            | 🗋 Документација 🛛 🏠 🍥 🕵 S      |
|----------------------------|--------------------------------|
| в > почетна<br>Добродошли! | Sistem administrator<br>@admin |
|                            | ПРОФИЛ                         |
| Sistem administrator       | ОДЈАВА                         |
| 10521 ADMINISTRACIJA       |                                |
|                            |                                |

#### Traka zaglavlja

Ukoliko prijavljeni korisnik ima nepročitanih sistemskih obaveštenja, u zaglavlju početne strane servisa biće jasno prikazana poruka koja navodi korisnika na pregled sistemskih notifikacija.

| 1 | почетна                                                                                                   | 0 |
|---|----------------------------------------------------------------------------------------------------|---|
|   | () Имате непрочитано системско обавештење. Молимо кликните на иконицу 🏠 , како бисте прочитали обавештење | × |
| Д | цобродошли!                                                                                               |   |

### Obaveštenje

Odabirom odgovarajuće opcije na traci zaglavlja, korisniku se prikazuje traka sa notifikacijama, relevantna za prijavljenog korisnika.

No. 12:14 No. 12:12:2023 13:14

Datum izdanja: 22.12.2023 12:15

# Administracija

Korisnici organizacije samostalno administriraju korisničke naloge i njihove uloge u SIJD servisu. UT inicijalno odobrava prvog lokalnog administratora koji ima sva prava administracije. On nadalje samostalno obavlja sve niže navedene poslove za svoju organizaciju, a može ih delom ili u potpunosti delegirati drugim korisnicima.

Administracija sistema pre svega podrazumeva upravljanje aplikativnim ulogama, korisničkim nalozima kao i detaljima organizacije.

#### Napomena

Izgled i dostupnost opcija na administrativnom panelu u velikoj meri zavisi od nivoa administrativnih ovlašćenja prijavljenog korisnika.

Nov 17:54 Nov 10:023 Nov 10:023 Nov 10:024 Nov 10:024 Nov 10:02

Datum izdanja: 22.12.2023 12:15

# Korisnici sistema

Organizacija može imati jednog ili više korisnika. Korisnik je fizičko lice ili mašina koja pristupa sistemu za tog korisnika u okviru integracija. Organizacija mora imati **minimalno jednog lokalnog administratora** koga kreira UT u procesu registracije organizacije da bi mogla da koristi servis SIJD. Nakon ove inicijalizacije, sve druge korisnike organizacije kreiraju lokalni administratori te organizacije i ne postoje aktivnosti UT po ovim pitanjima.

#### 🚺 Aplikativna ovlašćenja

Za upotrebu ovih funkcionalnosti potrebno je posedovati odgovarajuća administrativna ovlašćenja za rad sa korisnicima.

Svaka organizacija je odgovorna za korisnike koje kreira i uloge koje im dodeljuje da bi u ime organizacije mogli da sprovode poslove koje servis omogućava

## Operacije nad korisnicima sistema

U okviru administracije korisnika 🖸 mogu se videti svi korisnici organizacije, odnosno vršiti pretraga po osnovnim informacijama o svakom korisniku.

| 🏠 🗲 Управљање корисницима         |                                        |                  |       |                     |   |                   |   |         | ање корисник | a 🕐 |
|-----------------------------------|----------------------------------------|------------------|-------|---------------------|---|-------------------|---|---------|--------------|-----|
| Управљање корисни                 | цима                                   |                  |       |                     |   |                   |   |         |              |     |
|                                   |                                        |                  |       |                     |   |                   |   |         |              | 3 : |
| организација                      | ? име и презиме 🛛 🏹                    | КОРИСНИЧКИ НАЛОГ | 7     | АД КОРИСНИЧКИ НАЛОГ | 7 | ЕЛЕКТРОНСКА ПОШТА | 7 | СТАТУС  |              | 7   |
| MINISTARSTVO FINANSIJA            | Korisnik Ministarstva finansija        | min_finansija    |       |                     |   | foo@bar.baz       |   | активан |              |     |
| APELACIONI SUD U BEOGRADU         | Korisnik Apelacionog suda u Beogradu   | apsud_bg         |       |                     |   | foo@bar.baz       |   | активан |              |     |
| APELACIONI SUD U NOVOM SADU       | Korisnik Apelacionog suda u Novom Sa   | apsud_ns         |       |                     |   | foo@bar.baz       |   | активан |              |     |
| APELACIONI SUD U KRAGUJEVCU       | Korisnik Apelacionog suda u Kragujevcu | apsud_kg         |       |                     |   | foo@bar.baz       |   | активан |              |     |
| APELACIONI SUDOVI                 | Korisnik Apelacionih sudova            | apsud            |       |                     |   | foo@bar.baz       |   | активан |              |     |
| CENTAR ZA SOCIJALNI RAD LOZNICA   | Centar za socijalni rad Loznica        | csr_loznica      |       |                     |   | foo@bar.baz       |   | активан |              |     |
| CENTAR ZA SOCIJALNI RAD ČAČAK     | Centar za socijalni rad Cacak          | csr_cacak        |       |                     |   | foo@bar.baz       |   | активан |              |     |
| MINISTARSTVO ZA RAD, ZAPOŠLJAVAN. | . Ministarstvo za rad                  | min_rada         |       |                     |   | foo@bar.baz       |   | активан |              |     |
| MINISTARSTVO ODBRANE              | Korisnik ministarstva odbrane          | min_odbrane      |       |                     |   | foo@bar.baz       |   | активан |              |     |
| MF-UPRAVA ZA TREZOR               | Trezor korisnik                        | tuser            |       |                     |   | foo@bar.baz       |   | активан |              |     |
| 1 до 10 од 31 редова              |                                        |                  | 1 2 : | 3 4 > ≫             |   |                   |   | редова  | по страни 10 | ) ᅌ |

Korisnici organizacije

Krajnja desna kolona označava trenutni status pristupa za korisnika.

Izborom korisnika odlazi se na detalje korisničkog naloga. Operacije dostupne na pregledu detalja uključuju **izmenu ličnih podataka** korisnika, odnosno **aktivaciju/deaktivaciju** i **promenu korisničke uloge** 

| 🏫 > Корисници > min_finansija                    |                                       |                           | 0                       |
|--------------------------------------------------|---------------------------------------|---------------------------|-------------------------|
| 👝 min_finansija                                  | Време последњег приступа              | <b>А</b> х укидање налога | 🎝 ИЗМЕНА НАЛОГА         |
| активан                                          | Корисник није приступао систему       | 💄 опозив налога           | 😪 ИЗМЕНА ПОДАТАКА УЛОГЕ |
| Основни подаци                                   |                                       | Историја промена          | >                       |
| Име и Презиме<br>Korisnik Ministarstva finansija | Електронска пошта<br>foo@bar.baz      |                           |                         |
| Ад кориснички налог<br>-                         | Корисничка улога<br><u>local_user</u> |                           |                         |

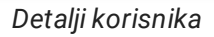

Izmena imena i e-maila se sprovodi odabirom opcije Izmena naloga

| 🏠 > Корисници > min_finansija   |                                 |                  | 0                       |
|---------------------------------|---------------------------------|------------------|-------------------------|
| 👝 min_finansija                 | Време последњег приступа        | 🚉 укидање налога |                         |
| активан                         | Корисник није приступао систему | 🚉 опозив налога  | 🧖 ИЗМЕНА ПОДАТАКА УЛОГЕ |
| Основни подаци                  |                                 | Историја промена | >                       |
| Име и Презиме *                 | Електронска пошта *             |                  |                         |
| Korisnik Ministarstva finansija | foo@bar.baz                     |                  |                         |
| Ад кориснички налог             |                                 |                  |                         |
|                                 | Одустани > Прихвати             |                  |                         |

Izmena podataka korisnika

Aktivacija/Deaktivacija odabirom opcije Opoziv naloga

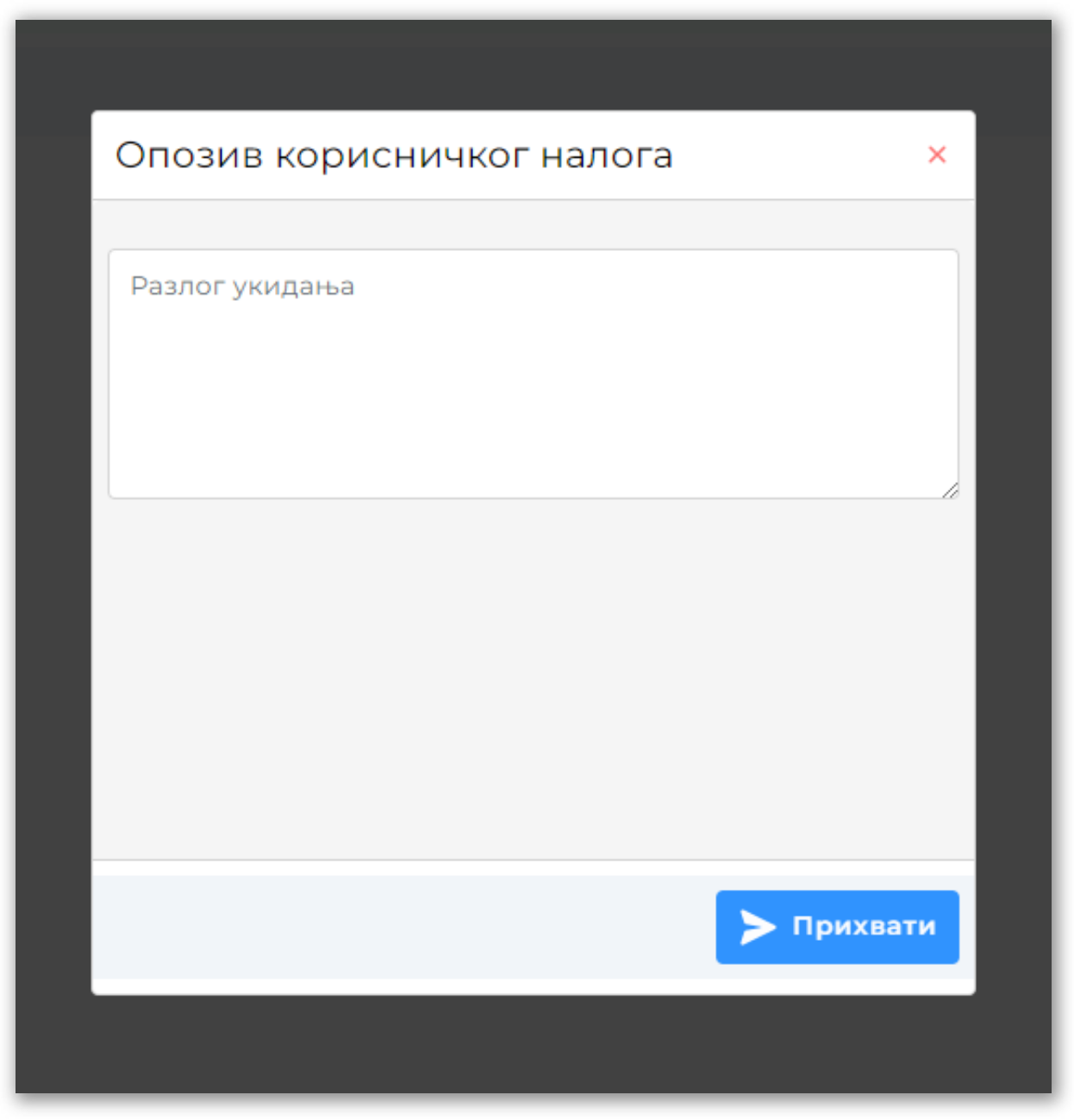

Izmena podataka korisnika

Izmena aplikativne uloge odabirom opcije Izmena podataka uloge - moguće je dodeliti **samo uloge koje pripadaju toj organizaciji**, odnosno sistemske uloge

| 🏫 > Корисници > min_finansija                                            |                                 |                  |                 | 0 |
|--------------------------------------------------------------------------|---------------------------------|------------------|-----------------|---|
| 👝 min_finansija                                                          | Време последњег приступа        | 🚔 УКИДАЊЕ НАЛОГА | 🦨 ИЗМЕНА НАЛОГА |   |
| активан                                                                  | Корисник није приступао систему | 🗘 откажи измену  | 🚉 опозив налога |   |
| Q претрага                                                               |                                 | Историја промена |                 | > |
| local_user                                                               |                                 |                  |                 |   |
| Lokalni korisnik                                                         |                                 |                  |                 |   |
| local_admin                                                              |                                 |                  |                 |   |
| Lokalni administrator                                                    |                                 |                  |                 |   |
| operator                                                                 |                                 |                  |                 |   |
| Operater servisa                                                         |                                 |                  |                 |   |
| integration                                                              |                                 |                  |                 |   |
| Administracija integracija sistema                                       |                                 |                  |                 |   |
| administrator                                                            |                                 |                  |                 |   |
| Administracija sistema                                                   |                                 |                  |                 |   |
| republika_user                                                           |                                 |                  |                 |   |
| Lokalni korisnik republike                                               |                                 |                  |                 |   |
| krediti_admin                                                            |                                 |                  |                 |   |
| Uloga za pregled, odobravanje i vraćanje na korekciju zahteva za kredite |                                 |                  |                 |   |
|                                                                          |                                 |                  |                 |   |
|                                                                          | ▶ Сачувај                       |                  |                 |   |
|                                                                          |                                 |                  |                 |   |

Izmena uloge korisnika

Pregled istorije izmena korisničkog naloga

| 🐣  укидање налога                         | 🎝 ИЗМЕНА НАЛОГА                      |  |  |
|-------------------------------------------|--------------------------------------|--|--|
| 占 опозив налога                           | 🕞 ИЗМЕНА ПОДАТАКА УЛОГЕ              |  |  |
| Историја промена                          | ~                                    |  |  |
| А изменио корисник Статус<br>admin креира | Датум измене<br>27.09.2021. 13:17:30 |  |  |
| A аdmin корисник Статус                   | Датум измене<br>27.09.2021. 13:17:30 |  |  |

Pregled istorije promena

## Kreiranje korisnika

Kreiranje novog korisnika je vrlo jednostavno, odabirom opcije Kreiranje korisnika na tabelarnom pregledu korisnika i svodi se na unos imena, e-maila i uloge na ekranu za kreiranje korisnika <sup>[]</sup>. Opciono se dodeljuje AD korisnički nalog.

| ♠ > Управљање корисницима > Креирање корисника                           | 0                   |
|--------------------------------------------------------------------------|---------------------|
| Основни подаци                                                           |                     |
|                                                                          |                     |
| Кориснички налог *                                                       | Име и Презиме *     |
|                                                                          |                     |
| Електронска пошта *                                                      | Ад кориснички налог |
|                                                                          |                     |
| Корисничке улоге                                                         |                     |
|                                                                          |                     |
| Q претрага                                                               |                     |
|                                                                          |                     |
| Lokalni korisnik                                                         |                     |
| local_admin                                                              |                     |
| <br>Lokalni administrator                                                |                     |
| operator                                                                 |                     |
| Operater servisa                                                         |                     |
| integration                                                              |                     |
| Administracija integracija sistema                                       |                     |
| administrator                                                            |                     |
| Administracija sistema                                                   |                     |
| republika_user                                                           |                     |
| Lokalni korisnik republike                                               |                     |
| krediti_admin                                                            |                     |
| Uloga za pregled, odobravanje i vraćanje na korekciju zahteva za kredite |                     |
|                                                                          |                     |
|                                                                          | Одустани > Прихвати |

#### Kreiranje korisnika

#### 🕗 Napomena

Polje Korisnički nalog mora biti jedinstveno na sistemu stoga je neophodno ispratiti proveru kontrole za unos.

Nakon kreiranja novonastali korisnik je **neaktivan u sistemu** i mora sebi dodeliti lozinku u okviru procesa aktivacije korisničkog naloga.

November 2012 17:16 November 2012 17:16 November 2012 17:17 November 2012 17:17 Novemb

Datum izdanja: 22.12.2023 12:15

# Aplikativne uloge i ovlašćenja

Funkcijama servisa nije moguće pristupiti bez dodeljenih odgovarajućih **aplikativnih ovlašćenja**. Kako je uobičajeno da korisnik ima više ovlašćenja, **bilo koji skup ovlašćenja** nazivamo **aplikativnom ulogom** i svaki korisnik ima **tačno jednu**.

Prvom korisniku organizacije se u fazi registracije automatski dodeljuju maksimalna prava nad svojom organizacijom - sistemska uloga *Lokalni administrator*. Taj korisnik nadalje može kreirati druge administratore i korisnike za svoju organizaciju i u tom procesu im **dodeliti aplikativnu ulogu**.

Lokalni administrator odmah ima na raspolaganju nekoliko **predefinisanih uloga** a može i samostalno kreirati nove uloge ukoliko ponuđene sistemske uloge ne zadovoljavaju internu organizaciju rada.

#### 🚹 Aplikativna ovlašćenja

Za upotrebu ovih funkcionalnosti potrebno je posedovati ovlašćenja za rad sa ulogama.

## Uloge i ovlašćenja

Servis poseduje fiksan broj aplikativnih ovlašćenja koje se mogu kombinovati u aplikativne uloge.

Lista svih aplikativnih uloga dostupna je u okviru administracije uloga 岱:

| 🕈 > Корисничке улоге          |                |   |                                                   |                |   | 약 Креира        | ње ул | оге | 0  |
|-------------------------------|----------------|---|---------------------------------------------------|----------------|---|-----------------|-------|-----|----|
| Управљање корисничким улогама |                |   |                                                   |                |   |                 |       |     |    |
|                               |                |   |                                                   |                |   |                 |       | 6   | ÷  |
| организација                  | Р НАЗИВ УЛОГЕ  | 7 | опис улоге 🛛 🖓                                    | ДАТУМ КРЕИРАЊА | 8 | ТИП УЛОГЕ       |       |     | 7  |
| ADMINISTRACIJA                | local_user     |   | Lokalni korisnik                                  | 06.04.2023.    |   | Системска       |       |     |    |
| ADMINISTRACIJA                | local_admin    |   | Lokalni administrator                             | 06.04.2023.    |   | Системска       |       |     |    |
| ADMINISTRACIJA                | operator       |   | Operater servisa                                  | 06.04.2023.    |   | Системска       |       |     |    |
| ADMINISTRACIJA                | integration    |   | Administracija integracija sistema                | 06.04.2023.    |   | Административна |       |     |    |
| ADMINISTRACIJA                | administrator  |   | Administracija sistema                            | 06.04.2023.    |   | Административна |       |     |    |
| REPUBLIKA                     | republika_user |   | Lokalni korisnik republike                        | 06.04.2023.    |   | Системска       |       |     |    |
| ADMINISTRACIJA                | krediti_admin  |   | Uloga za pregled, odobravanje i vraćanje na kore. | 04.08.2023.    |   | Системска       |       |     |    |
| 1 до 7 од 7 редова            |                |   |                                                   |                |   | редова по стр   | ани   | 100 | \$ |

Lista svih uloga organizacije

Lista dolazi sa nekoliko predefinisanih sistemskih uloga a korisnik može praviti samostalno korisničke uloge.

Svaki korisnik može imati dodeljenu **tačno jednu ulogu** i može videti listu ovlašćenja koja ta uloga sadrži na stranici svog profila.

Ukoliko korisnik **nema odgovarajuće aplikativno ovlašćenje**, relevantna funkcionalnost servisa mu ili **nije prikazana** ili je **onemogućena**.

Aplikativna ovlašćenja dodeljuju:

- Za **prvog korisnika organizacije**, sistemsku ulogu *Lokalni administrator* dodeljuje operater <u>OJ UT</u> u sklopu procesa registracije KJS. Ovo daje prvom korisniku **maksimalna lokalna prava**.
- Za sve buduće korisnike organizacije, ovlašćenja može dodeliti bilo koji korisnik koji pripada toj organizaciji koji poseduje ovlašćenja za rad sa korisnicima.

Dodela uloga obavlja se u okviru administracije korisnika ili neposredno prilikom kreiranja novog korisničkog naloga:

| 🏚 > Корисници > min_finansija                                            |                                 |                  |                 | 0 |
|--------------------------------------------------------------------------|---------------------------------|------------------|-----------------|---|
| 👝 min_finansija                                                          | Време последњег приступа        | 🚔 УКИДАЊЕ НАЛОГА | 🐉 ИЗМЕНА НАЛОГА |   |
| активан                                                                  | Корисник није приступао систему | 🗘 откажи измену  | 🚉 опозив налога |   |
| Q претрага                                                               |                                 | Историја промена |                 | > |
| local_user                                                               |                                 |                  |                 |   |
| Lokalni korisnik                                                         |                                 |                  |                 |   |
| local_admin                                                              |                                 |                  |                 |   |
| Lokalni administrator                                                    |                                 |                  |                 |   |
| operator                                                                 |                                 |                  |                 |   |
| Operater servisa                                                         |                                 |                  |                 |   |
| integration                                                              |                                 |                  |                 |   |
| Administracija integracija sistema                                       |                                 |                  |                 |   |
| administrator                                                            |                                 |                  |                 |   |
| Administracija sistema                                                   |                                 |                  |                 |   |
| republika_user                                                           |                                 |                  |                 |   |
| Lokalni korisnik republike                                               |                                 |                  |                 |   |
| krediti_admin                                                            |                                 |                  |                 |   |
| Uloga za pregled, odobravanje i vraćanje na korekciju zahteva za kredite |                                 |                  |                 |   |
|                                                                          |                                 |                  |                 |   |
|                                                                          | ▶ Сачувај                       |                  |                 |   |
|                                                                          |                                 |                  |                 |   |

Izmena uloge korisnika

## Sistemske uloge

Sistem inicijalno sadrži predefinisane uloge koje se mogu koristiti ali ne i menjati.

### **Operater UT**

Prava upravljanja na nivou celog servisa, neka od kojih su:

- upravljanje svim korisnicima, ulogama i podacima organizacija
- promene parametara servisa
- promene konfiguracije servisa

#### Lokalni administrator

Maksimalna prava u okviru sopstvene organizacije, neka od kojih su:

• upravljanje korisnicima, ulogama i podacima organizacije

## Lokalni korisnik

Ovlašćenja upravljanja poslovnim procesima u sopstvenoj organizaciji:

- učitavanje i upravljanje obrascima
- učitavanje i upravljanje zahtevima za kredite
- učitavanje i upravljanje zahtevima za HOV

## Lokalni korisnik MFIN

Ovlašćenja upravljanja poslovnim procesima u okviru MFIN:

- pregled svih korisničkih zahteva za kredite i HOV
- odobravanje/odbijanje zahteva za kredite
- odobravanje/odbijanje zahteva za HOV

#### Lokalni korisnik UJD

Ovlašćenja upravljanja poslovnim procesima u okviru UJD:

- pregled i upravljanje svih korisničkim obrascima
- kumulativno izveštavanje na osnovu dostavljenih korisničkih obrazaca
- upravljanje izveštajnim periodima

## Korisničke uloge

Sistem omogućava **kreiranje potpuno nove uloge** za sopstvenu organizaciju. Korisnik sam određuje naziv uloge i niz pripadajućih ovlašćenja.

Kreiranje uloge se sprovodi na ekranu za kreiranje uloge 🕻 odabirom opcije Kreiranje uloge, na tabelarnom pregledu uloga.

| Основни подаци                                                           |          |                     |  |
|--------------------------------------------------------------------------|----------|---------------------|--|
|                                                                          |          |                     |  |
| Кориснички налог *                                                       | +        | Име и Презиме *     |  |
|                                                                          |          |                     |  |
| лектронска пошта *                                                       | <b>S</b> | Ад кориснички налог |  |
|                                                                          |          |                     |  |
| Корисничке улоге                                                         |          |                     |  |
|                                                                          |          |                     |  |
| 0                                                                        |          |                     |  |
| О, претрага                                                              |          |                     |  |
| local_user                                                               |          |                     |  |
| Lokalni korisnik                                                         |          |                     |  |
| local_admin                                                              |          |                     |  |
| Lokalni administrator                                                    |          |                     |  |
| operator                                                                 |          |                     |  |
| Operater servisa                                                         |          |                     |  |
| integration                                                              |          |                     |  |
| Administracija integracija sistema                                       |          |                     |  |
| administrator                                                            |          |                     |  |
| Administracija sistema                                                   |          |                     |  |
| republika_user                                                           |          |                     |  |
| Lokaini korisnik republike                                               |          |                     |  |
| kreaitijaamin                                                            |          |                     |  |
| ologa za pregleu, ouobravanje i vracanje na korekciju zanteva za kredite |          |                     |  |

Kreiranje korisnika

Kreirana uloga se može nadalje **dodeliti korisnicima** organizacije. Ovo se može uraditi opcijom Izmene podataka uloge na stranici detalja korisnika, odnosno dodelom uloge **prilikom kreiranja novog korisničkog naloga** u okviru organizacije.

#### 🛕 Napomena

Lokalna uloga se može obrisati ako nije dodeljena nijednom korisniku.

## Ovlašćenja

Za svaku posebnu funkcionalnost servisa, sistem poseduje **aplikativno ovlašćenje za korišćenje** te funkcionalnosti. Korisnik mora imati ovlašćenje **u svojoj ulozi** da bi mogao da koristi funkcionalnost. **Posedovanje ovlašćenja korisnik proverava u svom profilu**.

Ovlašćenja su razvrstana po kategorijama radi lakšeg upravljanja.

Za uvid u neke entitete sistema pored ovlašćenja, potrebna je i pripadnost odgovarajućoj organizaciji.

## Administrativna ovlašćenja

Ovlašćenja za rad sa **administrativnim** funkcionalnostima sistema.

#### Konfiguracija servisa

| Naziv                        | Opis                                                | Najniža sistemska uloga |
|------------------------------|-----------------------------------------------------|-------------------------|
| upravljanje<br>obaveštenjima | Kreiranje/izmena/ukidanje sistemskih<br>obaveštenja | Operater UT             |
| upravljanje periodima        | Upravljanje izveštajnim periodima za obrasce        | Operater UT             |

#### Korisnici

| Naziv                      | Opis                                                            | Najniža sistemska<br>uloga |
|----------------------------|-----------------------------------------------------------------|----------------------------|
| pregled korisnika          | Pregled korisnika u okviru sopstvene organizacije               | Lokalni korisnik           |
| pregled svih<br>korisnika  | Pregled svih korisnika u sistemu                                | Operater UT                |
| upravljanje<br>korisnicima | Kreiranje i izmena korisnika u okviru sopstvene<br>organizacije | Lokalni administrator      |

| Naziv                           | Opis                                                                              | Najniža sistemska<br>uloga |
|---------------------------------|-----------------------------------------------------------------------------------|----------------------------|
| upravljanje svih<br>korisnicima | Upravljanje svim korisnicima u sistemu                                            | Operater UT                |
| opoziv korisnika                | Opoziv i reaktivacija prava pristupa korisniku u okviru<br>sopstvene organizacije | Lokalni administrator      |
| deaktivacija<br>korisnika       | Deaktivacija i reaktivacija korisnika bilo koje<br>organizacije                   | Operater UT                |

## Korisničke uloge

| Naziv                  | Opis                                                                               | Najniža sistemska<br>uloga |
|------------------------|------------------------------------------------------------------------------------|----------------------------|
| pregled uloga          | Pregled aplikativnih uloga u okviru sopstvene organizacije                         | Lokalni korisnik           |
| upravljanje<br>ulogama | Kreiranje, izmena i brisanje aplikativnih uloga u okviru<br>sopstvene organizacije | Lokalni administrator      |

## Organizacije

| Naziv                                     | Opis                                               | Najniža sistemska<br>uloga |
|-------------------------------------------|----------------------------------------------------|----------------------------|
| pregled organizacije                      | Pregled detalja sopstvene organizacije             | Lokalni korisnik           |
| pregled svih organizacija                 | Pregled detalja svih organizacija                  | Operater UT                |
| upravljanje organizacijom                 | Izmena podataka o organizaciji                     | Operater UT                |
| upravljanje registracijom<br>organizacije | Odobravanje/odbijanje registracije<br>organizacije | Operater UT                |

## Poslovna ovlašćenja

Ovlašćenja za rad sa funkcionalnostima sistema koja se odnose na **poslovnu logiku praćenja duga AP JLS**.

## Šifarnici

| Naziv                      | Opis                                                | Najniža sistemska uloga |
|----------------------------|-----------------------------------------------------|-------------------------|
| pregled šifarnika          | Pregled korisničkih šifarnika                       | Lokalni korisnik        |
| pregled svih<br>šifarnika  | Pregled svih korisničkih i sistemskih šifarnika     | Operater UT             |
| upravljanje<br>šifarnicima | Dodavanje/izmena/brisanje podataka u<br>šifarnicima | Operater UT             |

## Obrasci za lokalne plasmane

| Naziv                 | Opis                                       | Najniža sistemska uloga |
|-----------------------|--------------------------------------------|-------------------------|
| pregled obrasca       | Pregled korisničkih obrazaca               | Lokalni korisnik        |
| upravljanje obrascem  | Dodavanje/izmena/brisanje podataka obrasca | Lokalni korisnik        |
| odobravanje obrasca   | Odobravanje podnetog obrasca               | Lokalni korisnik        |
| pregled svih obrazaca | Pregled svih korisničkih obrazaca          | Lokalni korisnik UJD    |
| korekcija obrasca     | Vraćanje obrasca korisniku na ispravku     | Lokalni korisnik UJD    |

### Zahtevi za kredite

| Naziv                              | Opis                                          | Najniža sistemska uloga |
|------------------------------------|-----------------------------------------------|-------------------------|
| pregled zahteva za kredite         | Pregled korisničkih zahteva                   | Lokalni korisnik        |
| upravljanje zahtevom za<br>kredite | Dodavanje/izmena/brisanje podataka<br>zahteva | Lokalni korisnik        |
| pregled svih zahteva za<br>kredite | Pregled svih korisničkih zahteva              | Lokalni korisnik MFIN   |

| Naziv                             | Opis                                               | Najniža sistemska uloga |
|-----------------------------------|----------------------------------------------------|-------------------------|
| odobravanje zahteva za<br>kredite | Odobravanje podnetog zahteva                       | Lokalni korisnik MFIN   |
| korekcija zahteva za<br>kredite   | Vraćanje podnetog zahteva korisniku na<br>ispravku | Lokalni korisnik MFIN   |

### Zahtevi za HOV

| Naziv                          | Opis                                               | Najniža sistemska uloga |
|--------------------------------|----------------------------------------------------|-------------------------|
| pregled zahteva za HOV         | Pregled korisničkih zahteva                        | Lokalni korisnik        |
| upravljanje zahtevom za<br>HOV | Dodavanje/izmena/brisanje podataka zahteva         | Lokalni korisnik        |
| pregled svih zahteva za<br>HOV | Pregled svih korisničkih zahteva                   | Lokalni korisnik MFIN   |
| odobravanje zahteva za<br>HOV  | Odobravanje podnetog zahteva                       | Lokalni korisnik MFIN   |
| korekcija zahteva za HOV       | Vraćanje podnetog zahteva korisniku na<br>ispravku | Lokalni korisnik MFIN   |

**Note:** Poslednja promena: 31.08.2023 17:16

Jatum izdanja: 22.12.2023 12:15

# Organizacija

U ovoj sekciji su prikazane sve karakteristike organizacije prijavljenog korisnika.

Pristup detaljima organizacije korisnika omogućena je odabirom **naziva organizacije** na početnom ekranu servisa.

Sekcija sadrži uvid u informacije unete prilikom zahteva za registraciju:

- Osnovne informacije o organizaciji kao što su adresa, MB, PIB itd.
- Podaci o prvom lokalnom administratoru
- Pregled istorije izmena podataka o organizaciji

| h > Организације > ADMINISTRACIJA                        |                                                                  |                       | 0 |
|----------------------------------------------------------|------------------------------------------------------------------|-----------------------|---|
|                                                          | Датум регистрације<br>Корисник који је одобрио регистрацију<br>- | 🎝 Измена регистрације |   |
| Подаци о организацији                                    |                                                                  | Историја промена      | > |
| ЈБКЈС<br>10521                                           | Назив<br>ADMINISTRACIJA                                          |                       |   |
| Матични број                                             | ПИБ                                                              |                       |   |
| Адреса седишта<br>-                                      |                                                                  |                       |   |
| Број захтева<br>1                                        |                                                                  |                       |   |
| Токен за измену регистрације<br>OUgxiSbgPKxQB5QbqLyLRg== |                                                                  |                       |   |
|                                                          |                                                                  |                       |   |
| Подаци о администратору                                  |                                                                  |                       |   |
| Корисничко име администратора<br>admin                   |                                                                  |                       |   |
| Име и презиме<br>Sistem Administrator                    | Број идентификационе исправе<br>000000001                        |                       |   |
| Адреса електронске поште<br>•                            | Телефон<br>•                                                     |                       |   |

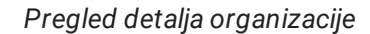

## Izmena podataka registracije

Korisnicima sa odgovarajućim korisničkim privilegijama je omogućena izmena meta-podataka o organizaciji, koji **ne uključuju poslovne podatke** podnete prilikom registracije, odabirom opcije Izmena registracije

| ADMINISTRACIJA          |                                                                  |          |                  | 0 |
|-------------------------|------------------------------------------------------------------|----------|------------------|---|
|                         | Датум регистрације<br>Корисник који је одобрио регистрацију<br>- |          | 🎝 Откажи измену  |   |
| Подаци о организацији   |                                                                  |          | Историја промена | > |
| Назив*                  |                                                                  |          |                  |   |
| ADMINISTRACIJA          | Адреса седишта *                                                 | <b>^</b> |                  |   |
|                         |                                                                  |          |                  |   |
| Подаци о администратору |                                                                  |          |                  |   |
|                         | Taradau *                                                        |          |                  |   |
|                         | телефон                                                          | ~        |                  |   |
|                         | > npr                                                            | ихвати   |                  |   |

Pregled detalja organizacije

Celokupna istorija promena podataka organizacije je dostupna za pregled i pretragu.

Noslednja promena: 31.08.2023 17:16

Jatum izdanja: 22.12.2023 12:15

# Profil korisnika

Korisnički nalog korisnika koji je trenutno prijavljen na servis SIJD nalazi se u gornjem desnom uglu ekrana nakon prijave. U pitanju je meni opcija koje su specifične za tog korisnika i **ne utiču** na druge korisnike njegove organizacije.

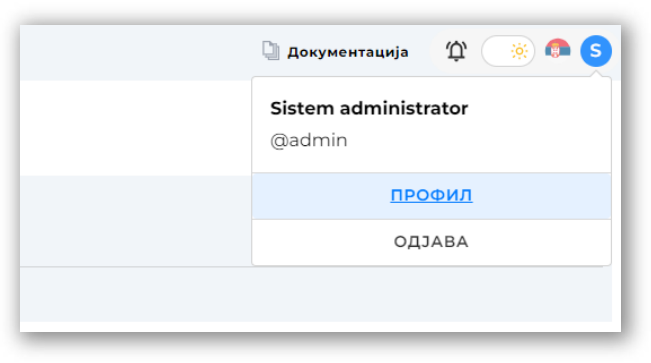

Meni u kome se nalazi profil korisnika

# A Napomena

Servis onemogućava pristup profilima drugih korisnika sistema.

## Funkcionalnosti

Pored detaljnih informacija o korisniku, u okviru profila korisnika 🗹 postoje sledeće funkcionalnosti:

- Izmena imena i email adrese korisnika
- Promena korisničke lozinke
- Uvid u detalje aplikativne uloge korisnika
- Pregled istorije izmena korisničkog naloga

| Профил                                |                                                                            | 0                                    |
|---------------------------------------|----------------------------------------------------------------------------|--------------------------------------|
| admin                                 | <ul> <li>Време последњег приступа</li> <li>22.08.2023. 17:52:43</li> </ul> | ИЗМЕНА НАЛОГА<br>1000 година позинке |
| Основни подаци                        |                                                                            |                                      |
| Име и Презиме<br>Sistem administrator | Електронска пошта<br>foo@bar.baz                                           |                                      |
| Корисничка улога<br>administrator     |                                                                            |                                      |
|                                       |                                                                            |                                      |

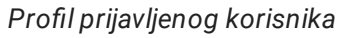

**Non-Stednja promena**: 22.08.2023 16:22

Jatum izdanja: 22.12.2023 12:15

# Sistemska obaveštenja

Odabirom ikonice 🧘 na traci zaglavlja servisa, korisniku je omogućen uvid u sistemska obaveštenja <mark>relevantna</mark> za prijavljenog korisnika, odnosno njegovu organizaciju.

Sistemska obaveštenja se prikazuju u formi liste na desnom bočnom panelu aplikacije.

| 🖫 Документација 🏾 🏠 🍥 💿 🕛 |
|---------------------------|
| Обавештења ×              |
| Q претрага                |
| Test obaveštenje 🧭        |
|                           |
|                           |
|                           |
|                           |
|                           |
|                           |
|                           |

Traka notifikacija

Ikonica sistemskih obaveštenja 🧘, će u svakom trenutku prikazivati i **numeričku vrednost broja nepročitanih** sistemskih obaveštenja, ukoliko postoje.

Nakon što korisnik ostvari uvid u sistemsko obaveštenje, odabirom ikonice ②, koja se nalazi u sklopu odgovarajućeg obaveštenja, **korisnik potvrđuje da je pročitao i usvojio informacije iz odgovarajućeg** sistemskog obaveštenja.

#### 🛕 Napomena

Sistemsko obaveštenje ostaje u nepročitanom statusu, dokle god korisnik eksplicitno ne označi odgovarajuće obaveštenje kao pročitano odabirom ikonice 🕗 na obaveštenju.

November 22.12.2023 13:14 🔨 🔨

Datum izdanja: 22.12.2023 12:15

# Pregled obrazaca

Pregled obrazaca o planiranim i ostvarenim prihodima i primanjima, te planiranim i izvršenim rashodima i izdacima <u>JLS</u>, pruža uvid u sve učitane obrasce relevantne za prijavljenog korisnika i njegovu korisničku ulogu, odnosno za **tip matične organizacije kojoj korisnik pripada**.

#### i) Aplikativna ovlašćenja

Funkcionalnost pregleda obrazaca omogućena je isključivo korisnicima sa poslovnim ovlašćenjem

- pregled obrasca
- pregled svih obrazaca

Korisnici sa <mark>povišenim</mark> poslovnim ovlašćenjima su u mogućnosti da ostvare uvid u obrasce plasmana <mark>svih</mark> <mark>korisnika</mark>.

## Grupni pregled

Nakon odabira opcije Obrasci na bočnom meniju aplikacije, na glavnom ekranu pregleda biće prikazan tabelarni pregled svih učitanih obrazaca za prijavljenog korisnika.

| 🏠 🕨 Обрасци                               |   |                      |   |                    |     |        |     |   |       |   |                   |   |                |   | 🖍 Креи      | рај образ | ац ( | 2 |
|-------------------------------------------|---|----------------------|---|--------------------|-----|--------|-----|---|-------|---|-------------------|---|----------------|---|-------------|-----------|------|---|
| Обрасци                                   |   |                      |   |                    |     |        |     |   |       |   |                   |   |                |   |             |           |      |   |
|                                           |   |                      |   |                    |     |        |     |   |       |   |                   |   |                |   |             |           | 2    |   |
| БУЏЕТСКИ КОРИСНИК                         | 7 | АДРЕСА               | 8 | ЛИЦЕ ЗА КОНТАКТ    | 8   | година |     | 8 | месец | 7 | ОСТВАРЕНО         | 7 | БР. СТАНОВНИКА | 7 | СТАТУС      |           | 8    | > |
| 04411                                     |   | тест                 |   | тест               |     | 2023   |     |   | 08    |   | 25.000            |   | 120000         |   | У току      |           |      | - |
| 04411                                     |   | MAGISTRATSKI TRG BR. | 1 | Jelena S.          |     | 2023   |     |   | 07    |   | 2.562.456.252     |   | 1000000        |   | У току      |           |      |   |
| 04411                                     |   | КОСМАЈСКИ ТРГ 5      |   | ЕМИНА ВАСИЋ РИСТОВ | зић | 2023   |     |   | 07    |   | 388.981.375,21    |   | 20367          |   | Одобрен     |           |      |   |
| 04411                                     |   | главна 21            |   | петар              |     | 2023   |     |   | 08    |   | 20.000.000        |   | 120000         |   | У току      |           |      |   |
| 04411                                     |   | MAGISTRATSKI TRG BR. | 1 | Jelena S           |     | 2023   |     |   | 07    |   | 1.528.555         |   | 111111111      |   | У току      |           |      |   |
| 04411                                     |   | MAGISTRATSKI TRG BR. | 1 | Jelena S.          |     | 2023   |     |   | 07    |   | 100.000.000       |   | 1000000        |   | У току      |           |      |   |
| 04411                                     |   | Главна 41            |   | Петар              |     | 2023   |     |   | 08    |   | 200.000.000       |   | 1000000        |   | У току      |           |      |   |
| 04411                                     |   | MAGISTRATSKI TRG BR. | 1 | петар              |     | 2023   |     |   | 06    |   | 1.155             |   | 7              |   | У току      |           |      |   |
| 04411                                     |   | MAGISTRATSKI TRG BR. | 1 | 1                  |     | 2023   |     |   | 07    |   | 1.111.111.111.111 |   | 1010101        |   | У току      |           |      |   |
| 04411                                     |   | Adresa 1             |   | Kontakt Osoba      |     | 2023   |     |   | 07    |   | 388.981.375,21    |   | 20367          |   | У току      |           |      |   |
| <ol> <li>11 до 20 од 21 редова</li> </ol> | 9 |                      |   |                    |     | «      | < 1 | 2 | 3 > » |   |                   |   |                |   | редова по с | трани 🛛   | 10   |   |

#### Tabela obrazaca

Pored standardnih funkcionalnosti filtriranja i uređivanja tabelarnog pregleda, korisniku je u svakom trenutku omogućen **izvoz podataka u neki od dostupnih formata**.

## Detalji obrasca

Odabirom pojedinačnog obrasca tabelarnog pregleda, korisnik se preusmerava na pregled **svih detalja** navedenog obrasca.

Ekran za pregled je jasno podeljen u dve sekcije,

- 1. Panel osnovnih podataka obrasca,
- 2. Panel sa karticama tabelarnih pregleda **kreditnih zaduženja**, **otplata kredita**, **emisija HOV**, **otplata HOV** i **plasmana**.

Pregled detalja obrasca, pored osnovnih meta-informacija o obrascu, uključuje i pregled istorije promena sa svim relevantnim forenzičkim parametrima.

Zaglavlje pregleda pojedinačnog obrasca jasno ukazuje na **trenutni status obrasca** i **dostupne operacije** nad obrascom u odnosu na navedeni status.

| <ul> <li>обрасци &gt; град Београд - градска општина земун - Буџ</li> <li>Одобрен</li> </ul> | 27                                                                                                    |
|----------------------------------------------------------------------------------------------|----------------------------------------------------------------------------------------------------|
| Основни подаци                                                                               | поништи одобрење Историја промена >                                                                     |
| Буџетски корисник<br>04411                                                                   | Назив корисника<br>ГРАД БЕОГРАД - ГРАДСКА ОПШТИНА ЗЕМУН - БУЏЕТ                                         |
| Шифра трезора<br><b>021</b>                                                                  | Адреса<br>Adresa 1                                                                                      |
| Лице за контакт<br>Kontakt Osoba                                                             | Период<br>јул 2023.                                                                                     |
| Телефон<br><b>011/1111-111</b>                                                               | Бр. становника<br>20367                                                                                 |
| Остварени текући приход за претходну годину<br>388.981.375,21                                |                                                                                                    |
| Крелитиз залижена Отплате крелита - Бинсија уалт                                             |                                                                                                    |
| предити задужетва отплате предита смисије харт                                               | нда да вредности — Отплате хартија од вредности — Пласмани средстава<br>+ Додај кредитно задужење 🔲 😫 🗄 |
| ред. број 🖓 кредитор 🏹 намена кредита 🖓 врст                                                 | а обавезе 🛛 датум утвръивања задужења 🖓 датум потписивања уговора 🖓 уговорени износ 🖓 валута 🧳 врс>     |
| 15 105 Финансирање инвестици Негар                                                           | хантовани дуг 01.01.2020. 01.01.2020. 2.000.000 RSD Фиксна                                              |
| 1 до 1 од 1 редова                                                                           | редова по страни 100 😋                                                                                  |

Pregled detalja obrasca

Uvid u detaljan pregled **pojedinačne stavke finansijskih plasmana**, omogućen je odabirom odgovarajuće kartice, te odgovarajućeg reda tabelarnog pregleda od interesa na donjoj sekciji ekrana.

| Кредитна з      | Кредитна задужења Отплате кредита Емисије хартија од вредности Отплате хартија од вредности Пласмани средстав |                   |   |          |   |                       |                           |   |                           | a |                  |      |           |        |        |
|-----------------|----------------------------------------------------------------------------------------------------|-------------------|---|----------|---|-----------------------|---------------------------|---|---------------------------|---|------------------|------|-----------|--------|--------|
|                 |                                                                                                    |                   |   |          |   |                       |                           |   |                           |   | + Додај кредитно | заду | жење      |        | e, :   |
| РЕД. БРОЈ       | ۲ E                                                                                                    | BPCTA OFABE3E     | 8 | кредитор | 7 | НАМЕНА КРЕДИТА 🛛 🎖    | ДАТУМ УТВРЂИВАЊА ЗАДУЖЕЊА | 7 | ДАТУМ ПОТПИСИВАЊА УГОВОРА | 7 | УГОВОРЕНИ ИЗНОС  | 8    | ВАЛУТА    | 7      | BPCT>  |
| 12              | ł                                                                                                    | Негарантовани дуг |   | 001      |   | Финансирање инвестици | 03.07.2023.               |   | 07.08.2023.               |   | 100              |      | AZN       |        | Фиксна |
| ≺<br>1до1од1ред | цова                                                                                                    |                   |   |          |   |                       |                           |   |                           |   |                  | ред  | рва по ст | рани ( | 100 ᅌ  |

## Pregled kartica

| <ul> <li>п &gt; Обрасци &gt; 1</li> <li>12</li> </ul>       | Кредитна задужења ゝ                                   | 12                                       |                               |                                         |                                      |                                           |                  | 0 |
|-------------------------------------------------------------|-------------------------------------------------------|------------------------------------------|-------------------------------|-----------------------------------------|--------------------------------------|-------------------------------------------|------------------|---|
| Основни пода                                                | ци                                                    |                                          |                               |                                         |                                      | ИЗМЕНИ                                    | Историја промена | > |
| Намена кредита<br>Финансирање<br>инвестиционих<br>пројеката | Врста обавезе<br><b>Негарантовани</b><br><b>дуг</b>   | Кредитор<br>001 - Strana<br>banka 001    | Датум првог<br>повлачења<br>- | Датум првог<br>плаћања<br>главнице<br>- | Датум прве<br>отплате<br>камате<br>- | Датум<br>отплате<br>последњег<br>ануитета |                  |   |
| Датум утврђивања<br>задужења<br><b>03.07.2023.</b>          | Датум<br>потписивања<br>уговора<br><b>07.08.2023.</b> | Валута<br>AZN                            |                               |                                         |                                      |                                           |                  |   |
| Уговорени износ<br>100                                      | Врста каматне<br>стопе<br>Фиксна                      | Врста варијабилне<br>стопе<br>-          |                               |                                         |                                      |                                           |                  |   |
| Период<br>варијабилне стопе<br>-                            | Фиксна маржа<br>%                                     | Висина каматне<br>стопе<br>5 %           |                               |                                         |                                      |                                           |                  |   |
| Опис комб. стопе<br>-                                       | Период почека (у<br>месецима)<br><b>2</b>             | Фреквенција<br>плаћања<br><b>Месечно</b> |                               |                                         |                                      |                                           |                  |   |

Pregled stavke obrasca

Status obrasca predstavlja korak u životnom ciklusu, koji nedvosmisleno ukazuje na neophodne operacije koje je neophodno sprovesti kako bi se uspešno sprovela procedura evaluacije.

Dostupni statusi su:

- U toku Obrazac je kreiran od strane lokalnog korisnika,
- Otkazan Obrazac je otkazan od strane lokalnog korisnika,
- Odobren Obrazac je revidirao i odobrio korisnik iste organizacije sa poslovnim ovlašćenjem odobravanja obrasca,
- U prepravci **Odobreni obrazac** je revidirao korisnik korisnik <u>UJD</u> i vratio ga lokalnom korisniku kako bi izvršio neophodne korekcije

U zavisnosti od korisničke uloge kao i ovlašćenja korisnika, poslovna pravila koja se primenjuju prilikom provera i promena statusa omogućavaju da se zahtev:

- Izmeni ukoliko je obrazac u statusu U toku ili U prepravci,
- Otkaže ukoliko je obrazac u statusu U toku ili U prepravci,
- Poništi odobrenje ukoliko je obrazac u statusu Odobren
- Pošalje na korekciju ukoliko je obrazac u statusu Odobren

Odabirom opcije IZMENI otvara se **napredni pregled detalja obrasca** koji omogućava izmenu svih metapodataka obrasca, kao i pridruživanje konfigurabilnog broja fizičkih datoteka, koje predstavljaju dokumentacioni prilog podnetog obrasca.

| Обрасци 🔹 ГРАД БЕОГРАД - ГРАДСКА ОПШТИНА ЗЕМУН - БУЏЕТ |
|--------------------------------------------------------|
| Утоку                                                  |
|                                                        |
| овни подаци откажи измену одобри откажи Историја п     |
| орисника Шифра трезора                                 |
| БЕОГРАД - ГРАДСКА ОПШТИНА ЗЕМУН - БУЏЕТ 🗗 021 🗗        |
| Лице за контакт •                                      |
| а 🔶 🗗 Петар 🚨                                          |
| Телефон                                                |
| 0264441                                                |
|                                                        |
| ошина - ставрени сеути приод за проходну одину -       |
|                                                        |
|                                                        |
| ээи <b>土</b>                                           |
|                                                        |
| Прихвати                                               |
|                                                        |

Izmena obrasca

Pored toga, korisnik je u mogućnosti da doda novu ili izmeni postojeću **stavku finansijskih plasmana**, odabirom odgovarajuće kartice, te odgovarajućeg reda tabelarnog pregleda od interesa na donjoj sekciji ekrana.

| Checketh nogauti       Concertion of the concertion of the con | <ul> <li>Обрасци &gt; н</li> <li>12</li> </ul> | <редитна задужења 💙         | 12                                      |        |        |      |               |                  | 0 |
|----------------------------------------------------------------------------------------------------|------------------------------------------------|-----------------------------|-----------------------------------------|--------|--------|------|---------------|------------------|---|
| Намена вредита <sup>*</sup><br>Финансир <sup>®</sup> <sup>®</sup> <sup>®</sup> <sup>®</sup> <sup>®</sup> <sup>®</sup> <sup>®</sup> <sup>®</sup> <sup>®</sup> <sup>®</sup>                                                                                                    | Основни пода                                   | ци                          |                                         |        |        |      | ОТКАЖИ ИЗМЕНУ | Историја промена | > |
| Датум утвруна<br>03.07.2023.                                                                                                    | Намена кредита * Финансир                      | Врста обавезе • Негаранто 🗘 | Кредитор *<br>001 - Strana<br>banka 001 | Дату 📛 | Дату 🚞 | Дату |               |                  |   |
| 03.07.2023.       О7.08.2023.       AZN         Утеворени износ.       Воста канатне с.         100       Онисска       Врста варијабил         Висли ваљи.       Врста варијабил         Висли ваљи.       Бубли ваљи         Опис конб       2       Фреквенција пл         Опис конб       2       Месечно                                                                                                    | Датум утврђива                                 | Датум потписи               | Валута *                                |        |        |      |               |                  |   |
| Утоворени износ.<br>100 ↓ Фиксна ↓ Врста варијабил<br>Период варијаб<br>Опис конб ✓ 2 ↓ Фекенција пл.<br>2 ↓ Месечно ↓                                                                                                    | 03.07.2023. 📋                                  | 07.08.2023. 📛               | AZN 🗘                                   |        |        |      |               |                  |   |
| 100       ↓       Фиксна       Врста варијабил         Период варијаб       Фиксна м                                                                                                    | Уговорени износ                                | Врста каматне с             |                                         |        |        |      |               |                  |   |
| Период варијабФиксна мК С 5 % С 5 % С<br>Опис комб / 2 С С Кенно С                                                                                                    | 100                                            | Фиксна ᅌ                    | Врста варијабил                         |        |        |      |               |                  |   |
| Период варијаб Фиксна м % С 5 % С<br>Опис комб / 2 С С Месечно С                                                                                                    |                                                |                             | Висина кама                             |        |        |      |               |                  |   |
| Опис комб / 2 Фроквенција пл. Месечно 🗘                                                                                                    | Период варијаб                                 | Фиксна м % 韋                | 5 % 🔷                                   |        |        |      |               |                  |   |
| Опискомб / 2 🗘 Месечно 🗘                                                                                                    |                                                | Период почека (             | Фреквенција пл                          |        |        |      |               |                  |   |
|                                                                                                    | Опис комб 🧪                                    | 2                           | Месечно ᅌ                               |        |        |      |               |                  |   |
|                                                                                                    |                                                |                             |                                         |        |        |      |               |                  |   |
| ▶ Прихвати                                                                                                    |                                                |                             |                                         |        |        |      | ▶ Прихвати    |                  |   |

#### Izmena obrasca

Izmena podataka obrasca preko forme korisničkog interfejsa, omogućava korisniku da na efikasan način izmeni obrazac, koji u procesu formiranja neće dozvoliti odabir vrednosti koje ne zadovoljavaju opsege poslovnih pravila.

Nakon uspešne izmene obrasca, sve relevantne promene će biti vidljive u istoriji promene obrasca.

No.2023 16:43 States 27.08.2023 16:43

Datum izdanja: 22.12.2023 12:15

# Kreiranje obrazaca

Kreiranje novog obrasca se sprovodi na dva načina, **korisničkim unosom preko validiranih formi** korisničkog interfejsa kao i **učitavanjem struktuiranog XML fajla** za masovan unos podataka.

#### i Aplikativna ovlašćenja

Funkcionalnost kreiranja obrazaca za plasmane lokala, omogućena je isključivo korisnicima sa poslovnim ovlašćenjem

• upravljanje obrascem

## Forma za unos

Kreiranje novog obrasca se sprovodi odabirom opcije Kreiraj obrazac na tabelarnom pregledu učitanih obrazaca.

Unos novog obrasca plasmana preko forme korisničkog interfejsa, omogućava korisniku da na efikasan način kreira obrazac, koji u procesu formiranja neće dozvoliti odabir vrednosti koje ne zadovoljavaju opsege poslovnih

pravila.

Prilikom kreiranja obrasca moguće je pridruživanje konfigurabilnog broja fizičkih datoteka, koje predstavljaju dokumentacioni prilog podnetog obrasca.

Usled fizičkog ograničenja brzine ručnog unosa, forme korisničkog interfejsa su namenjene pre svega **kreiranju** obrazaca sa malim brojem stavki.

| 🏫 🔸 Обрасци 🔸 Креирај образац                |   |                                                     | Q                            |
|----------------------------------------------|---|-----------------------------------------------------|------------------------------|
| Креирање обрасца                             |   |                                                     | Учитавање образаца кроз фајл |
| Назив корисника                              |   | Шифра трезора                                       |                              |
| ГРАД БЕОГРАД - ГРАДСКА ОПШТИНА ЗЕМУН - БУЏЕТ | ð | 021 ණ                                               |                              |
| Адреса                                       |   |                                                     | $\mathbf{A}$                 |
| MAGISTRATSKI TRG BR. 1                       | ð | Лице за контакт *                                   | одаберите фајл               |
| Период *                                     |   |                                                     |                              |
| Јул 2023.                                    | = | Телефон *                                           |                              |
| Бр. становника *                             | ¢ | Остварени текући приход за претходну годину * РСД 🖕 |                              |
| Прилози                                      | £ |                                                     |                              |
|                                              |   | ▶ Прихвати                                          | ▶ Учитај                     |

Kreiranje zahteva

Nakon unosa osnovnih informacija o lokalu za obrazac, odabirom opcije Prihvati , obrazac će dobiti status U toku i korisnik će biti preusmeren na pregled detalja kreiranog zahteva.

Kreiranje nove **stavke obrasca**, vrši se odabirom odgovarajuće kartice na donjoj sekciji ekrana pregleda detalja kreiranog zahteva, te odabirom opcije:

- Dodaj kreditno zaduženje , ne tabelarnom pregledu kartice Kreditna zaduženja,
- Dodaj otplatu kredita , ne tabelarnom pregledu kartice Otplate kredita,
- Dodaj emisiju HoV, ne tabelarnom pregledu kartice Emisije hartija od vrednosti,
- Dodaj otplatu HoV , ne tabelarnom pregledu kartice Otplate hartija od vrednosti,
- [Dodaj plasman sredstava], ne tabelarnom pregledu kartice Plasmani sredstava,

| Кредитна       | а заду | жења Отплат       | е кр | едита Ем | иисиј | е хартија од вред   | нос | ги Отплате хартија од вре | дн | ости Пласмани средстав    | a |                  |      |            |       |        |
|----------------|--------|-------------------|------|----------|-------|---------------------|-----|---------------------------|----|---------------------------|---|------------------|------|------------|-------|--------|
|                |        |                   |      |          |       |                     |     |                           |    |                           |   | + Додај кредитно | заду | жење       |       | 8      |
| РЕД. БРОЈ      | 7      | BPCTA OFABE3E     | 8    | кредитор | 8     | НАМЕНА КРЕДИТА      | 8   | ДАТУМ УТВРЂИВАЊА ЗАДУЖЕЊА | 8  | ДАТУМ ПОТПИСИВАЊА УГОВОРА | 8 | УГОВОРЕНИ ИЗНОС  | 8    | ВАЛУТА     | 8     | BPC1>  |
| 12             |        | Негарантовани дуг |      | 001      |       | Финансирање инвести | ци  | 03.07.2023.               |    | 07.08.2023.               |   | 100              |      | AZN        |       | Фиксна |
| ∢<br>1до1од1ре | едова  |                   |      |          |       |                     |     |                           |    |                           |   |                  | ред  | ова по стр | ани [ | 100 ᅌ  |

Pregled kartica

| П > Обрасци > Кредитно задужење > Креирање кредитног за | дужења                                      | 0                                  |
|---------------------------------------------------------|---------------------------------------------|------------------------------------|
| Основни подаци                                          |                                             |                                    |
| Намена кредита *                                        | Врста обавезе *                             |                                    |
| Финансирање инвестиционих пројеката 🗘                   | Негарантовани дуг                           | Кредитор *                         |
|                                                         |                                             |                                    |
| Датум утврђивања задужења *                             | Датум потписивања уговора * 🗮               | Валута *                           |
|                                                         | Врста каматне стопе *                       |                                    |
| Уговорени износ •                                       | Фиксна                                      | Врста варијабилне стопе            |
|                                                         |                                             |                                    |
| Период варијабилне стопе                                | Фиксна маржа 🕺 🌩                            | Висина каматне стопе * 🧏 🌩         |
|                                                         |                                             |                                    |
| Опис комб. стопе 🧳                                      | Период почека (у месецима) *                | Фреквенција плаћања *              |
|                                                         |                                             |                                    |
| Датум првог повлачења 📋 Датум првог п                   | лаћања главнице 🚔 Датум прве отплате камате | Датум отплате последњег ануитета 🚔 |
|                                                         |                                             |                                    |
|                                                         |                                             | ▶ Прихвати                         |
|                                                         |                                             |                                    |

Kreiranje stavke

## Unos putem fajla

Kreiranje obrazaca putem fajla, omogućava korisniku efikasan unos **velikog broja stavki obrazaca** kao i pregledan prikaz eventualnih sintaksnih grešaka, odnosno pogrešno formirane strukture fajla. Trenutno podržani format fajla za unos obrazaca je XML.

Učitavanje fajla za obrascem se obavlja jednostavnim prevlačenjem fajla u označeno polje na formi za unos ili odabirom polja i ručnom pretragom putanje do fajla.

| Креирање обрасца                             |   |                                                     | Учитавање образаца кроз фајл |
|----------------------------------------------|---|-----------------------------------------------------|------------------------------|
| Назив корисника                              |   | Шифра трезора                                       |                              |
| ГРАД БЕОГРАД - ГРАДСКА ОПШТИНА ЗЕМУН - БУЏЕТ | ð | 021 &                                               |                              |
| Адреса                                       |   |                                                     | $\mathbf{\bullet}$           |
| MAGISTRATSKI TRG BR. 1                       | ð | Лице за контакт *                                   | одаберите фајл               |
| Период *                                     |   |                                                     |                              |
| Јул 2023.                                    | = | Телефон *                                           |                              |
| Бр. становника *                             |   | Остварени текући приход за претходну годину * РСД 🚖 |                              |
|                                              |   |                                                     |                              |
| Прилози                                      | £ |                                                     |                              |
|                                              |   |                                                     |                              |
|                                              |   |                                                     |                              |

Unos putem fajla

Ukoliko je došlo do **odabira pogrešnog fajla** ili je dati fajl **neophodno ispraviti**, potrebno je prvo ukloniti trenutno naznačeni fajl iz selekcije odabirom opcije x na polju za unos fajla, te ponovo obaviti prevlačenje ili pretragu.

Odabirom opcije Učitaj zahtev unet preko struktuiranog fajla će biti sačuvan i korisnik će nakon prihvatanja potvrdnog dijaloga automatski biti preusmeren na ekran za pregleda detalja kreiranog zahteva.

Ukoliko prilikom učitavanja fajla, sistem prepozna grešku ili nekonzistentnost u ulaznom fajlu, korisniku će biti prikazan ekran sa listom svih identifikovanih grešaka.

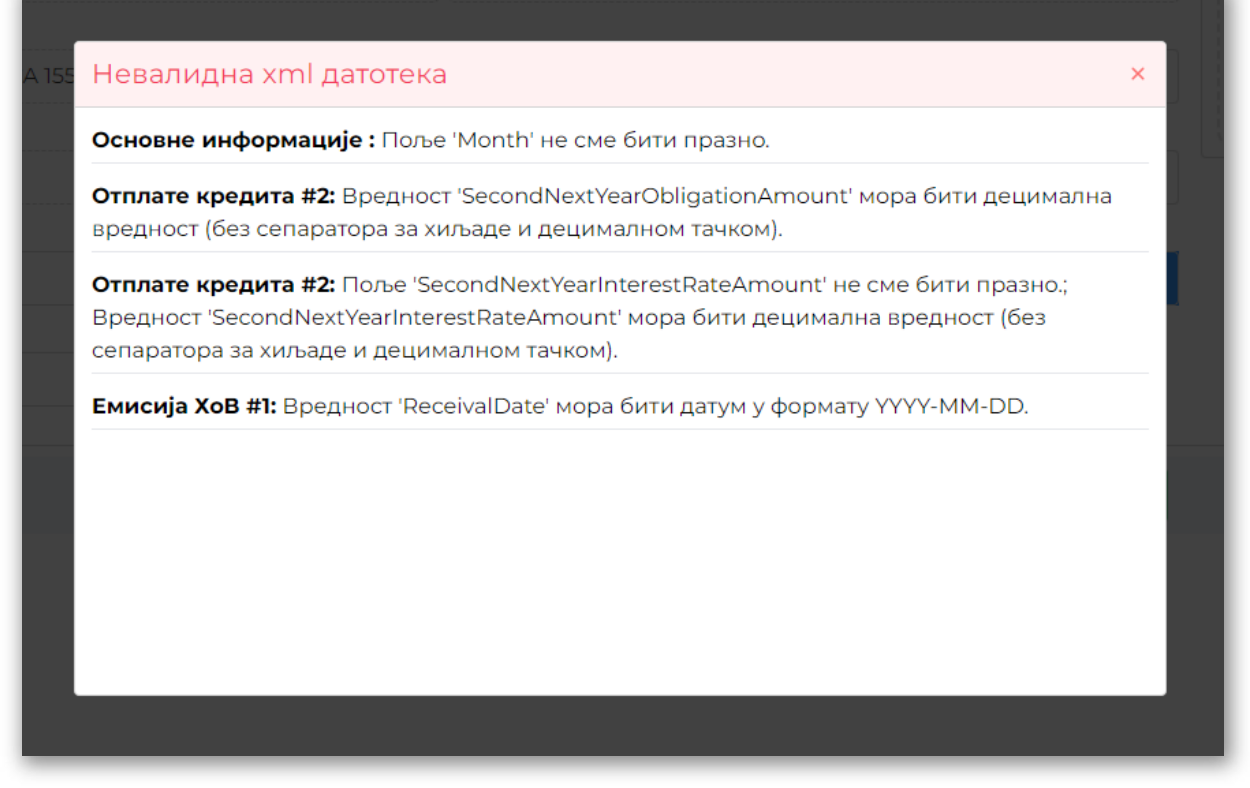

Greške unosa putem fajla

Nakon što korisnik ispravi greške u ulaznom fajlu, potrebno je prvo ukloniti trenutno naznačeni fajl iz selekcije odabirom opcije 🗴 na polju za unos fajla, te ponovo obaviti prevlačenje ili pretragu.

Noslednja promena: 29.08.2023 13:29

Datum izdanja: 22.12.2023 12:15

## Pregled zahteva za kredite

Pregled zahteva za kredite pruža uvid u sve učitane zahteve za kredite relevantne za prijavljenog korisnika i njegovu korisničku ulogu, odnosno za **tip matične organizacije kojoj korisnik pripada**.

### i Aplikativna ovlašćenja

Funkcionalnost pregleda zahteva za kredite omogućena je isključivo korisnicima sa poslovnim ovlašćenjem

- pregled zahteva za kredite
- pregled svih zahteva za kredite

Korisnici sa povišenim poslovnim ovlašćenjima su u mogućnosti da ostvare uvid u zahteve svih korisnika.

## Grupni pregled

Nakon odabira opcije Zahtevi za kredite na bočnom meniju aplikacije, na glavnom ekranu pregleda biće prikazan tabelarni pregled svih zahteva za prijavljenog korisnika.

| 🏠 🔸 Захтеви за давање   | сагласности о задужењу                                |          |          |                    |           |        | 🖍 Креирај захтев 📀   |  |  |
|-------------------------|-------------------------------------------------------|----------|----------|--------------------|-----------|--------|----------------------|--|--|
| Преглед свих за         | Преглед свих захтева за давање сагласности о задужењу |          |          |                    |           |        |                      |  |  |
|                         |                                                       |          |          |                    |           |        |                      |  |  |
|                         |                                                       |          |          |                    |           |        |                      |  |  |
| НАМЕНА ЗАХТЕВА 🌱        | организација 🛛 🖓                                      | година 🖓 | валута 🤉 | ? ПЕРИОД ОТПЛАТЕ 🖓 | износ 🛛   | КАМАТА | 🖓 статус 🖓           |  |  |
| Финансирање текуће ликв | 10521                                                 | 2023     | RSD      | 48                 | 2.000     | 4      | Утоку                |  |  |
| Промена намене кредита  | 10521                                                 | 2023     | DZD      | 1                  | 5         | 6      | Утоку                |  |  |
| Рефинансирање дугорочно | 10521                                                 | 2023     | RSD      | 48                 | 2.000.000 | 4      | У току               |  |  |
|                         | 10521                                                 | 2023     | AZN      | 1                  | 100       | 2      | Отказан              |  |  |
|                         | 10521                                                 | 2023     | DZD      | 1                  | 1         | 1      | Одобрен              |  |  |
|                         | 10521                                                 | 2023     | DZD      | 5                  | 1         | 1      | Отказан              |  |  |
|                         | 10521                                                 | 2023     | DZD      | 5                  | 500       | 1,11   | Одобрен              |  |  |
|                         | 10521                                                 | 2023     | AZN      | 1                  | 1         | 1      | Одбијен              |  |  |
|                         | 10521                                                 | 2023     | USD      | 5                  | 500       | 3      | Одбијен              |  |  |
|                         | 10521                                                 | 2023     | USD      | 4                  | 6         | 5      | Послат на одобрење   |  |  |
| 1 до 10 од 15 редова    |                                                       |          | « < 1    | 2 > »              |           |        | редова по страни 🛛 🔹 |  |  |
|                         |                                                       |          |          |                    |           |        |                      |  |  |

### Tabela zahteva za kredite

Pored standardnih funkcionalnosti filtriranja i uređivanja tabelarnog pregleda, korisniku je u svakom trenutku omogućen **izvoz podataka u neki od dostupnih formata**.

## Detalji zahteva

Odabirom pojedinačnog zahteva tabelarnog pregleda, korisnik se preusmerava na pregled **svih detalja** navedenog zahteva.

Pregled detalja zahteva, pored osnovnih meta-informacija o zahtevu, uključuje i pregled istorije promena sa svim relevantnim forenzičkim parametrima.

Zaglavlje pregleda pojedinačnog zahteva jasno ukazuje na **trenutni status zahteva** i **dostupne operacije** nad zahtevom u odnosu na navedeni status.

| <ul> <li>Захтеви за давање сагласности о задужењу &gt; 15</li> <li>Утоку</li> </ul> |                                                  |                                                                  |                                      |
|-------------------------------------------------------------------------------------|--------------------------------------------------|------------------------------------------------------------------|--------------------------------------|
| Основни подаци                                                                      | ИЗМЕНИ ПОШАЉИ НА ОДОБРЕЊЕ ОТКАЖИ                 | Историја промена                                                 | ~                                    |
| Организација<br>10521                                                               | Намена захтева<br>Финансирање текуће ликвидности | A измению корисник Статус<br>admin У току<br>• Намена захтева: 1 | Датум измене<br>17.08.2023. 14:58:40 |
| 2023<br>Камата                                                                      | нериод оплате<br>48<br>Валута                    | А аdmin Утоку                                                    | Датум измене<br>17.08.2023. 14:58:32 |
| 4 70<br>Износ<br><b>2.000</b>                                                       | кэр                                              |                                                                  |                                      |
|                                                                                     |                                                  |                                                                  |                                      |
|                                                                                     |                                                  |                                                                  |                                      |

## Pregled detalja zahteva

Status zahteva predstavlja korak u životnom ciklusu, koji nedvosmisleno ukazuje na neophodne operacije koje je neophodno sprovesti kako bi se uspešno sprovela procedura evaluacije.

Dostupni statusi su:

- U toku Zahtev je kreiran od strane lokalnog korisnika,
- Otkazan Zahtev je otkazan od strane lokalnog korisnika,
- Poslat na odobrenje Zahtev je poslat na reviziju i odobravanje korisniku MFIN,
- Odobren Zahtev je revidirao i odobrio korisnik MFIN,
- Odbijen Zahtev je revidirao i odbio korisnik MFIN,
- Automatski odbijen Zahtev nije obrađen od strane korisnik MFIN **u sistemski-definisanom vremenskom** roku,
- Poslat na korekciju Zahtev je revidirao korisnik MFIN i vratio ga lokalnom korisniku kako bi izvršio neophodne korekcije

U zavisnosti od korisničke uloge kao i ovlašćenja korisnika, poslovna pravila koja se primenjuju prilikom provera i promena statusa omogućavaju da se zahtev:

- Izmeni ukoliko je zahtev u statusu U toku ili Poslat na korekciju,
- Otkaže ukoliko je zahtev u statusu U toku ili Poslat na odobrenje,
- Pošalje na odobrenje ukoliko je zahtev u statusu U toku

Odabirom opcije IZMENI otvara se **napredni pregled detalja zahteva** koji omogućava izmenu svih metapodataka zahteva, kao i pridruživanje konfigurabilnog broja fizičkih datoteka, koje predstavljaju dokumentacioni prilog podnetog zahteva.

| <ul> <li>Захтеви за давање сагласности о задужењу &gt; 15</li> <li>Утоку</li> </ul> |                              |           |                  |   |
|-------------------------------------------------------------------------------------|------------------------------|-----------|------------------|---|
| Основни подаци                                                                      | ОТКАЖИ ИЗМЕНУ                |           | Историја промена | > |
| Намена захтева *<br>Финансирање текуће ликвидности                                  | Година *<br>2023<br>Камата * |           |                  |   |
| 48                                                                                  | 4                            | %         | \$               |   |
| Banyra<br>RSD                                                                       | Износ*                       |           | <b>\$</b>        |   |
| Прилози 🏦                                                                           |                              |           |                  |   |
| Отпремљени фајлови<br>• README.pdf (44.45 KB)                                       |                              |           |                  |   |
|                                                                                     |                              | > Прихват | и                |   |

Izmena zahteva

Nakon uspešne izmene zahteva, sve relevantne promene će biti vidljive u istoriji promene zahteva.

No. 2012 16:43 No. 2012 16:43

Datum izdanja: 22.12.2023 12:15

# Kreiranje zahteva za kredite

Kreiranje novog zahteva se sprovodi korisničkim unosom preko validiranih formi korisničkog interfejsa.

# Aplikativna ovlašćenja Funkcionalnost kreiranja zahteva za kredite omogućena je isključivo korisnicima sa poslovnim ovlašćenjem upravljanje zahtevom za kredite

## Forma za unos

Kreiranje novog zahteva se sprovodi odabirom opcije Kreiraj zahtev na tabelarnom pregledu zahteva za kredite.

Unos podataka o zahtevu preko forme korisničkog interfejsa, omogućava korisniku da na efikasan način kreira zahtev, koji u procesu formiranja neće dozvoliti odabir vrednosti koje ne zadovoljavaju opsege poslovnih pravila.

Prilikom kreiranja zahteva moguće je pridruživanje konfigurabilnog broja fizičkih datoteka, koje predstavljaju dokumentacioni prilog podnetog zahteva.

| 🏠 🔸 Захтеви за кредите 🔸 Креирај захтев           |            |                     |  |  |  |
|---------------------------------------------------|------------|---------------------|--|--|--|
| Креирање захтева за давање сагласности о задужењу |            |                     |  |  |  |
| Намена захтева *                                  | Година •   |                     |  |  |  |
| Финансирање текуће ликвидности                    | ♦ 2023     | ♦                   |  |  |  |
|                                                   |            |                     |  |  |  |
| Период отплате *                                  | 🗧 Камата * | % 🗘                 |  |  |  |
|                                                   |            |                     |  |  |  |
| Валута                                            | 🗘 Износ *  | \$                  |  |  |  |
|                                                   |            |                     |  |  |  |
| Прилози                                           | £          |                     |  |  |  |
|                                                   |            |                     |  |  |  |
|                                                   |            |                     |  |  |  |
|                                                   |            | Одустани > Прихвати |  |  |  |
|                                                   |            |                     |  |  |  |

Kreiranje zahteva

Namene zahteva dostupne za unos preko forme korisničkog interfejsa:

- Promena namene kredita,
- Refinansiranje dugoročnog kredita,
- Finansiranje kapitalnih investicija (dugoročni)
- Finansiranje tekuće likvidnosti

Popunjeni zahtev je moguće sačuvati odabirom opcije Prihvati, odnosno odustati od kreiranja odabirom opcije Odustani, nakon čega će pregled biti vraćen na tabelarni pregled zahteva za kredite

Nakon uspešnog kreiranja, zahtev će dobiti status U toku, te će korisnik biti u mogućnosti da:

- 1. Izmeni zahtev odabirom opcije Izmeni , nakon čega zahtev ostaje u statusu U toku,
- 2. Otkaže zahtev odabirom opcije Otkaži , nakon čega zahtev dobija status Otkazan,
- Pošalje zahtev na odobrenje odabirom opcije Pošalji na odobrenje , nakon čega zahtev dobija status Poslat na odobrenje ,

🔨 Poslednja promena: 27.08.2023 13:50

La Datum izdanja: 22.12.2023 12:15

# Pregled zahteva za hartije od vrednosti

Pregled zahteva za HOV pruža uvid u sve učitane zahteve za HOV relevantne za prijavljenog korisnika i njegovu korisničku ulogu, odnosno za **tip matične organizacije kojoj korisnik pripada**.

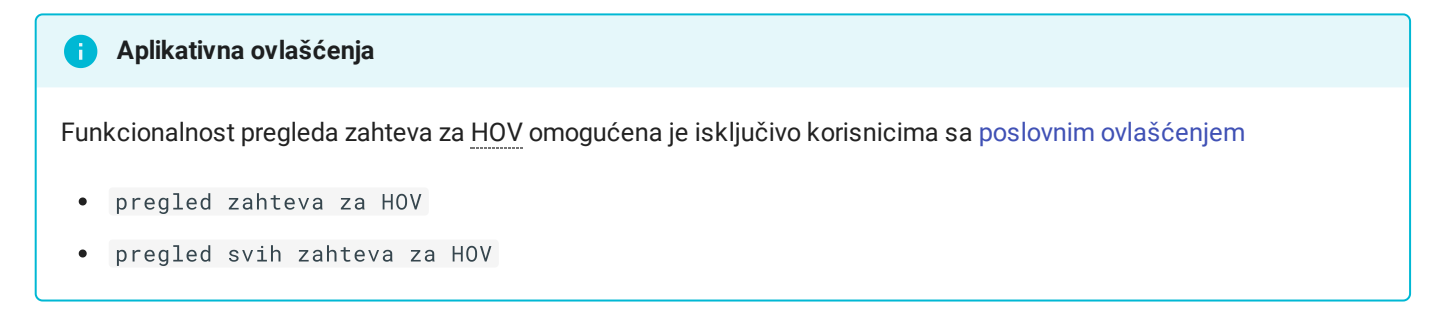

Korisnici sa povišenim poslovnim ovlašćenjima su u mogućnosti da ostvare uvid u zahteve svih korisnika.

## Grupni pregled

Nakon odabira opcije Hartije od vrednost na bočnom meniju aplikacije, na glavnom ekranu pregleda biće prikazan tabelarni pregled svih zahteva za prijavljenog korisnika.

| 🏠 > Захтеви за ХОВ          |   |        |  |   |           |  |   |               |   |        |   |        | 🖍 Креирај захте     | в 🕐  |
|-----------------------------|---|--------|--|---|-----------|--|---|---------------|---|--------|---|--------|---------------------|------|
| Преглед свих захтева за ХОВ |   |        |  |   |           |  |   |               |   |        |   |        |                     |      |
|                             |   |        |  |   |           |  |   |               |   |        |   |        |                     | a :  |
| организација                | 8 | ВАЛУТА |  | 8 | износ     |  | 7 | ДАТУМ ДОСПЕЋА | 8 | KAMATA | Ŷ | СТАТУС |                     | 7    |
| 10521                       |   | RSD    |  |   | 1.000     |  |   | 08.08.2023.   |   | 4      |   | У току |                     |      |
| 10521                       |   | AZN    |  |   | 10.000    |  |   | 26.08.2023.   |   | 1      |   | У току |                     |      |
| 10521                       |   | ADP    |  |   | 27.555,36 |  |   | 21.08.2023.   |   | 2,3    |   | У току |                     |      |
| 1 до 3 од 3 редова          |   |        |  |   |           |  |   |               |   |        |   | pe     | дова по страни 🛾 10 | 00 ᅌ |

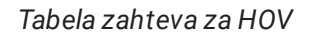

Pored standardnih funkcionalnosti filtriranja i uređivanja tabelarnog pregleda, korisniku je u svakom trenutku omogućen **izvoz podataka u neki od dostupnih formata**.

## Detalji zahteva

Odabirom pojedinačnog zahteva tabelarnog pregleda, korisnik se preusmerava na pregled **svih detalja** navedenog zahteva.

Pregled detalja zahteva, pored osnovnih meta-informacija o zahtevu, uključuje i pregled istorije promena sa svim relevantnim forenzičkim parametrima.

Zaglavlje pregleda pojedinačnog zahteva jasno ukazuje na **trenutni status zahteva** i **dostupne operacije** nad zahtevom u odnosu na navedeni status.

| n > Захтеви за ХОВ > 1 |                                  |                                      |
|------------------------|----------------------------------|--------------------------------------|
| Утоку                  |                                  |                                      |
| Основни подаци         | ИЗМЕНИ ПОШАЉИ НА ОДОБРЕЊЕ ОТКАЖИ | Историја промена 🗸 🗸                 |
| Организација           | Камата                           | изменио корисник Статус Датум измене |
| 10521                  | 4 %                              | admin y току 21.08.2023. 16:39:53    |
| Валута                 | Износ                            | • Камата: 4                          |
| RSD                    | 1.000                            | изменио корисник Статус Датум измене |
| Датум доспећа          |                                  | A admin У току 21.08.2023. 13:31:28  |
| 08.08.2023.            |                                  |                                      |
|                        |                                  |                                      |
|                        |                                  |                                      |

Pregled detalja zahteva

Status zahteva predstavlja korak u životnom ciklusu, koji nedvosmisleno ukazuje na neophodne operacije koje je neophodno sprovesti kako bi se uspešno sprovela procedura evaluacije.

Dostupni statusi su:

- U toku Zahtev je kreiran od strane korisnika,
- Otkazan Zahtev je otkazan od strane korisnika,
- Poslat na odobrenje Zahtev je poslat na reviziju i odobravanje korisniku MFIN,
- Odobren Zahtev je revidirao i odobrio korisnik MFIN,
- Odbijen Zahtev je revidirao i odbio korisnik MFIN,
- Automatski odbijen Zahtev nije obrađen od strane korisnik MFIN **u sistemski-definisanom vremenskom** roku,
- Poslat na korekciju Zahtev je revidirao korisnik MFIN i vratio ga lokalnom korisniku kako bi izvršio neophodne korekcije

U zavisnosti od korisničke uloge kao i ovlašćenja korisnika, poslovna pravila koja se primenjuju prilikom provera i promena statusa omogućavaju da se zahtev:

- Izmeni ukoliko je zahtev u statusu U toku ili Poslat na korekciju,
- Otkaže-ukolikojezahtevustatusu U toku ili Poslat na odobrenje,
- Pošalje na odobrenje ukoliko je zahtev u statusu U toku

Odabirom opcije IZMENI otvara se **napredni pregled detalja zahteva** koji omogućava izmenu svih metapodataka zahteva, kao i pridruživanje konfigurabilnog broja fizičkih datoteka, koje predstavljaju dokumentacioni prilog podnetog zahteva.

| <ul> <li>Захтеви за ХОВ &gt; 1</li> <li>У току</li> </ul> |                                         |                                                                                             |
|-----------------------------------------------------------|-----------------------------------------|---------------------------------------------------------------------------------------------|
| Основни подаци                                            | ОТКАЖИ ИЗМЕНУ ПОШАЉИ НА ОДОБРЕЊЕ ОТКАЖИ | Историја промена 🗸 🗸                                                                        |
| Камата*<br>4 % 🗳<br>Износ *                               | Валута<br>RSD<br>Датум дослећа *        | А измению корисник. Статус Датум измене<br>admin У току 21.08.2023. 16:39:53<br>• Камата: 4 |
| 1.000 🛟                                                   | 08.08.2023.                             | Каменно корисник. Статус Датум измене<br>admin Утоку 21.08.2023. 13:31:28                   |
| Отпремљени фајлови<br>• README.pdf (44.45 KB)             |                                         |                                                                                             |
|                                                           | > Прихвати                              |                                                                                             |

#### Izmena zahteva

Nakon uspešne izmene zahteva, sve relevantne promene će biti vidljive u istoriji promene zahteva.

November 27.08.2023 16:43 🔨 🔨

Datum izdanja: 22.12.2023 12:15

## Kreiranje zahteva za hartije od vrednosti

Kreiranje novog zahteva se sprovodi korisničkim unosom preko validiranih formi korisničkog interfejsa.

# Aplikativna ovlašćenja Funkcionalnost kreiranja zahteva za <u>HOV</u> omogućena je isključivo korisnicima sa poslovnim ovlašćenjem

• upravljanje zahtevom za HOV

## Forma za unos

Kreiranje novog zahteva se sprovodi odabirom opcije Kreiraj zahtev na tabelarnom pregledu zahteva za HOV.

Unos podataka o zahtevu preko forme korisničkog interfejsa, omogućava korisniku da na efikasan način kreira zahtev, koji u procesu formiranja neće dozvoliti odabir vrednosti koje ne zadovoljavaju opsege poslovnih pravila.

Prilikom kreiranja zahteva moguće je pridruživanje konfigurabilnog broja fizičkih datoteka, koje predstavljaju dokumentacioni prilog podnetog zahteva.

| 🏫 🔸 Захтеви за ХОВ 🔸 Креирај захтев          |     |                 |                     |  |  |
|----------------------------------------------|-----|-----------------|---------------------|--|--|
| Креирање захтева за давање сагласности о ХОВ |     |                 |                     |  |  |
| Камата *                                     | % 🛟 | Валута          | •                   |  |  |
| Износ *                                      | \$  | Датум доспећа * | -                   |  |  |
| Прилози                                      | ٤   |                 |                     |  |  |
|                                              |     |                 | Одустани 🗲 Прихвати |  |  |

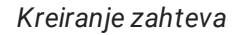

Popunjeni zahtev je moguće sačuvati odabirom opcije Prihvati, odnosno odustati od kreiranja odabirom opcije Odustani, nakon čega će pregled biti vraćen na tabelarni pregled zahteva za HOV

Nakon uspešnog kreiranja, zahtev će dobiti status U toku, te će korisnik biti u mogućnosti da:

- 1. Izmeni zahtev odabirom opcije Izmeni , nakon čega zahtev ostaje u statusu U toku,
- 2. Otkaže zahtev odabirom opcije Otkaži , nakon čega zahtev dobija status Otkazan,
- 3. **Pošalje zahtev na odobrenje** odabirom opcije Pošalji na odobrenje , nakon čega zahtev dobija status Poslat na odobrenje ,

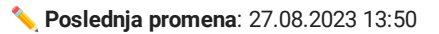

Datum izdanja: 22.12.2023 12:15

Servis SIJD uključuje funkcionalnosti koje zahtevaju **unos i izmenu velike količine podataka**. Shodno zahtevu, pored mašinskog pristupa za razmenu podataka, sistem obezbeđuje i ručni unos **preko struktuiranih fajlova**.

Trenutno podržani tekstualni format za grupno učitavanje preko unosa struktuiranog fajla je XML.

#### Specijalni formati

- Datumska polja imaju format YYYY-MM-DD
- Decimalna polja koriste decimalnu tačku bez separatora za hiljade

## Tipovi podataka

- CHAR(X) slova engleske abecede, brojevi i simboli, dužine tačno X karaktera,
- VCHAR(X) slova engleske abecede, brojevi i simboli, dužine do X karaktera,
- NVCHAR(X) slova (uključuje i ćirilična slova), brojevi i simboli, dužine do X karaktera,
- NUMERIC Ceo broj (integer)

- NUMERIC(X, Y) Decimalni broj, maksimalno X cifara pre decimalnog zareza i Y decimala
- DATE Datum u ISO formatu, yyyy-MM-dd

## Šeme plasmana

• Plasmani novčanih sredstava

November 25.08.2023 15:40 November 25.08.2023

Jatum izdanja: 22.12.2023 12:15

## Šeme obrazaca

## Osnovne informacije

### Naziv taga:

• BasicInformation

| Naziv atributa    | Format      | Opis                       | Napomena                    |
|-------------------|-------------|----------------------------|-----------------------------|
| Treasury          | CHAR(3)     | Šifra trezora              | Aktivna šifra trezora       |
| BudgetUserI<br>d  | CHAR(5)     | JBKJS                      | Validan BK u registru<br>BK |
| Name              | NVCHAR(128) | Naziv opštine/grada        |                             |
| Address           | NVCHAR(128) | Adresa                     |                             |
| Phone             | VCHAR(50)   | Telefon                    |                             |
| ContactPers<br>on | NVCHAR(128) | Lice za kontakt            |                             |
| Year              | NUMERIC     | Godina kreditnog zaduženja | Mora biti validna<br>godina |
| Month             | CHAR(2)     | Mesec kreditnog zaduženja  | 01 - 12                     |

| Naziv atributa     | Format            | Opis                                                                       | Napomena                            |
|--------------------|-------------------|----------------------------------------------------------------------------|-------------------------------------|
| Population         | NUMERIC           | Broj stanovnika po poslednjem popisu                                       |                                     |
| RealizedAmo<br>unt | NUMERIC(18,<br>2) | Iznos ostvarenih tekućih prihoda budžeta JLS za prethodnu budžetsku godinu | Pozitivan decimalni ili<br>ceo broj |

Navedeni XML format prihvata samo jedan element tipa BasicInformation.

## Krediti

## Naziv taga:

• CreditIndebtedness

| Naziv atributa                    | Format      | Opis                                            | Napomena                                           |
|-----------------------------------|-------------|-------------------------------------------------|----------------------------------------------------|
| OrderNumber                       | NUMERIC     | R.Br. kredita                                   | Pozitivan broj                                     |
| LoanPurposeType                   | NUMERIC     | Namena kredita                                  | <b>1</b> - Finansiranje<br>investicionih projekata |
|                                   |             |                                                 | <b>2</b> - Finansiranje likvidnosti                |
| ObligationType                    | NUMERIC     | Vrsta obaveze                                   | <b>1</b> - Garantovani dug                         |
|                                   |             |                                                 | <b>2</b> - Negarantovani dug                       |
| CreditorCode                      | VCHAR(32)   | Šifra kreditora                                 | Vodeći broj banke                                  |
| CreditorName                      | NVCHAR(128) | Naziv kreditora                                 |                                                    |
| IndebtednessDetermin<br>ationDate | DATE        | Datum na koji se utvrđuje<br>kreditno zaduženje |                                                    |
| ContractSignDate                  | DATE        | Datum potpisivanja ugovora                      |                                                    |
| Currency                          | CHAR(3)     | Valuta zaduženja                                |                                                    |

| Naziv atributa                 | Format            | Opis                                     | Napomena                |
|--------------------------------|-------------------|------------------------------------------|-------------------------|
| ContractedAmount               | NUMERIC(18,<br>2) | Ugovoreni iznos kredita u org.<br>valuti |                         |
| InterestRateType               | NUMERIC           | Vrsta kamatne stope                      | <b>1</b> - Fiksna       |
|                                |                   |                                          | <b>2</b> - Varijabilna  |
|                                |                   |                                          | <b>3</b> - Kombinovana  |
| VariableInterestRate<br>TypeId | NUMERIC           | Vrsta varijabilne stope                  |                         |
| VariableInterestRate<br>Period | NUMERIC           | Period varijabilne stope                 |                         |
| FixedMargin                    | NUMERIC(18,<br>2) | Fiksna marža                             |                         |
| InterestRate                   | NUMERIC(18,<br>2) | Visina kamatne stope                     |                         |
| CombinedRateDescript<br>ion    | NVCHAR(256)       | Opis kombinovane stope                   |                         |
| GracePeriod                    | NUMERIC           | Period početka (grace period)            |                         |
| PaymentFrequencyTyp<br>e       | NUMERIC           | Frekvencija plaćanja                     | 1 - Mesečno             |
|                                |                   |                                          | <b>2</b> - Tromesečno   |
|                                |                   |                                          | <b>3</b> - Šestomesečno |
| FirstWithdrawalDate            | DATE              | Datum prvog povlačenja                   |                         |
| LoanStartPaymentDat<br>e       | DATE              | Datum prvog plaćanja<br>glavnice         |                         |

| Naziv atributa               | Format | Opis                                 | Napomena |
|------------------------------|--------|--------------------------------------|----------|
| InterestStartPayment<br>Date | DATE   | Datum prve otplate kamate            |          |
| LastAnnuityPaymentDa<br>te   | DATE   | Datum otplate poslednjeg<br>anuiteta |          |

Navedeni XML format prihvata više od jednog elementa tipa CreditIndebtedness .

## Otplata kredita

## Naziv taga:

• CreditRepayment

| Naziv atributa                    | Format            | Opis                                                                      |
|-----------------------------------|-------------------|---------------------------------------------------------------------------|
| CreditIndebtednessOrderNu<br>mber | NUMERIC           | R.Br. kredita                                                             |
| PaidAmount                        | NUMERIC(18,<br>2) | Ukupno otplaćena glavnica                                                 |
| UnpaidAmount                      | NUMERIC(18,<br>2) | Ukupno neotplaćena glavnica od povučenog iznosa                           |
| DifferenceAmount                  | NUMERIC(18,<br>2) | Razlika između ugovorenog iznosa kredita i otplaćene<br>glavnice          |
| NextMonthObligationAmount         | NUMERIC(18,<br>2) | Obaveza otplate glavnice koji dospeva u narednom<br>mesecu u org. valuti  |
| NextMonthInterestRateAmou<br>nt   | NUMERIC(18,<br>2) | Obaveza otplate kamate koji dospeva u narednom<br>mesecu u org. valuti    |
| RestOfYearObligationAmoun<br>t    | NUMERIC(18,<br>2) | Obaveza otplate glavnice koji dospeva do kraja tekuće<br>BG u org. valuti |
| RestOfYearInterestRateAmo<br>unt  | NUMERIC(18,<br>2) | Obaveza otplate kamate koji dospeva do kraja tekuće BG<br>u org. valuti   |

| Naziv atributa                       | Format            | Opis                                                                                    |
|--------------------------------------|-------------------|-----------------------------------------------------------------------------------------|
| NextYearObligationAmount             | NUMERIC(18,<br>2) | Obaveza otplate glavnice koji dospeva naredne <u>BG</u> u org.<br>valuti                |
| NextYearInterestRateAmoun<br>t       | NUMERIC(18,<br>2) | Obaveza otplate kamate koji dospeva naredne <u>BG</u> u org.<br>valuti                  |
| SecondNextYearObligationA mount      | NUMERIC(18,<br>2) | Obaveza otplate glavnice koji dospeva u godini posle<br>naredne <u>BG</u> u org. valuti |
| SecondNextYearInterestRat<br>eAmount | NUMERIC(18,<br>2) | Obaveza otplate kamate koji dospeva u godini posle<br>naredne <u>BG</u> u org. valuti   |
| MonthWithdrawnAmount                 | NUMERIC(18,<br>2) | Povučeni iznos sredstava u toku izveštajnog meseca                                      |
| MonthPaidAmount                      | NUMERIC(18,<br>2) | Plaćena glavnica u toku izveštajnog meseca                                              |
| MonthInterestRatePaidAmou<br>nt      | NUMERIC(18,<br>2) | Plaćena kamata u toku izveštajnog meseca                                                |
| MonthDependentExpensesPai<br>dAmount | NUMERIC(18,<br>2) | Plaćeni zavisni troškovi u toku izveštajnog meseca                                      |

Navedeni XML format prihvata više od jednog elementa tipa CreditRepayment.

## Hartije od vrednosti

## Naziv taga:

• SecuritiesIssue

| Naziv atributa | Format    | Opis                 | Napomena       |
|----------------|-----------|----------------------|----------------|
| OrderNumber    | NUMERIC   | R.Br. emisije        | Pozitivan broj |
| TypeISIN       | VCHAR(30) | Šifra hartije - ISIN |                |
| TypeCFI        | VCHAR(30) | Šifra hartije - CFI  |                |

| Naziv atributa             | Format         | Opis                     | Napomena               |
|----------------------------|----------------|--------------------------|------------------------|
| Туре                       | NUMERIC        | Tip HOV                  | <b>1</b> - Zapisi      |
|                            |                |                          | 2 - Obveznice          |
| IssueDate                  | DATE           | Datum izdavanja          |                        |
| ReceivalDate               | DATE           | Datum dospeća            |                        |
| Currency                   | CHAR(3)        | Valuta izdavanja HOV     |                        |
| TotalAmount                | NUMERIC(18, 2) | Iznos ukupne emisije     |                        |
| RealizedAmount             | NUMERIC(18, 2) | Realizovan iznos emisije |                        |
| InterestRateType           | NUMERIC        | Vrsta kamatne stope      | <b>1</b> - Fiksna      |
|                            |                |                          | <b>2</b> - Varijabilna |
|                            |                |                          | <b>3</b> - Kombinovana |
| VariableInterestRateTypeId | NUMERIC        | Vrsta varijabilne stope  |                        |
| VariableInterestRatePeriod | NUMERIC        | Period varijabilne stope | <b>1</b> - 0/ <u>N</u> |
|                            |                |                          | <b>2</b> - S/ <u>N</u> |
|                            |                |                          | <b>3</b> - T/ <u>N</u> |
|                            |                |                          | <b>4</b> - 1 sedmica   |
|                            |                |                          | <b>5</b> - 2 sedmice   |
|                            |                |                          | <b>6</b> - 1 mesec     |
|                            |                |                          | <b>7</b> - 2 meseca    |
|                            |                |                          | <b>8</b> - 3 meseca    |

| Naziv atributa          | Format         | Opis                   | Napomena              |
|-------------------------|----------------|------------------------|-----------------------|
|                         |                |                        | <b>9</b> - 4 meseca   |
|                         |                |                        | <b>10</b> - 5 meseci  |
|                         |                |                        | <b>11</b> - 6 meseci  |
|                         |                |                        | <b>12</b> - 7 meseci  |
|                         |                |                        | <b>13</b> - 8 meseci  |
|                         |                |                        | <b>14</b> - 9 meseci  |
|                         |                |                        | <b>15</b> - 10 meseci |
|                         |                |                        | <b>16</b> - 11 meseci |
|                         |                |                        | <b>17</b> - 12 meseci |
| FixedMargin             | NUMERIC(18, 2) | Fiksna marža           |                       |
| InterestRate            | NUMERIC(18, 2) | Visina kamatne stope   |                       |
| CombinedRateDescription | NVCHAR(256)    | Opis kombinovane stope |                       |
| NominalAmount           | NUMERIC(18, 2) | Nominalna vrednost HOV |                       |
| RealizedPriceAmount     | NUMERIC(18, 2) | Realizovana cena HOV   |                       |

Navedeni XML format prihvata više od jednog elementa tipa SecurityIssues .

## Otplata HOV

## Naziv taga:

• SecuritiesRepayment

| Naziv atributa                       | Format            | Opis                                                                                    |
|--------------------------------------|-------------------|-----------------------------------------------------------------------------------------|
| SecuritiesIssueOrderNumbe<br>r       | NUMERIC           | R.Br. emisije                                                                           |
| CFI                                  | VCHAR(30)         | Šifra hartije - CFI                                                                     |
| ISIN                                 | VCHAR(30)         | Šifra hartije - ISIN                                                                    |
| PaidAmount                           | NUMERIC(18,<br>2) | Ukupno otplaćena glavnica                                                               |
| UnpaidAmount                         | NUMERIC(18,<br>2) | Ukupno neotplaćena glavnica                                                             |
| NextMonthObligationAmount            | NUMERIC(18,<br>2) | Obaveza otplate glavnice koji dospeva u narednom<br>mesecu u org. valuti                |
| NextMonthInterestRateAmou<br>nt      | NUMERIC(18,<br>2) | Obaveza otplate kamate koji dospeva u narednom<br>mesecu u org. valuti                  |
| RestOfYearObligationAmoun<br>t       | NUMERIC(18,<br>2) | Obaveza otplate glavnice koji dospeva do kraja tekuće<br>BG u org. valuti               |
| RestOfYearInterestRateAmo<br>unt     | NUMERIC(18,<br>2) | Obaveza otplate kamate koji dospeva do kraja tekuće BG<br>u org. valuti                 |
| NextYearObligationAmount             | NUMERIC(18,<br>2) | Obaveza otplate glavnice koji dospeva naredne <u>BG</u> u org.<br>valuti                |
| NextYearInterestRateAmoun<br>t       | NUMERIC(18,<br>2) | Obaveza otplate kamate koji dospeva naredne <u>BG</u> u org.<br>valuti                  |
| SecondNextYearObligationA mount      | NUMERIC(18,<br>2) | Obaveza otplate glavnice koji dospeva u godini posle<br>naredne <u>BG</u> u org. valuti |
| SecondNextYearInterestRat<br>eAmount | NUMERIC(18,<br>2) | Obaveza otplate kamate koji dospeva u godini posle<br>naredne BG u org. valuti          |
| MonthPaidAmount                      | NUMERIC(18,<br>2) | Plaćena glavnica u toku izveštajnog meseca                                              |

| Naziv atributa                       | Format            | Opis                                               |
|--------------------------------------|-------------------|----------------------------------------------------|
| MonthInterestRatePaidAmou<br>nt      | NUMERIC(18,<br>2) | Plaćena kamata u toku izveštajnog meseca           |
| MonthDependentExpensesPai<br>dAmount | NUMERIC(18,<br>2) | Plaćeni zavisni troškovi u toku izveštajnog meseca |

Navedeni XML format prihvata više od jednog elementa tipa SecuritiesRepayment.

## Plasmani

## Naziv taga:

• FundsPlacement

| Naziv atributa | Format    | Opis           | Napomena                                                 |
|----------------|-----------|----------------|----------------------------------------------------------|
| PlacementCode  | VCHAR(30) | Šifra plasmana |                                                          |
| PlacementType  | NUMERIC   | Vrsta plasmana | <b>210</b> - Plasmani bankama -<br>depozit po viđenju    |
|                |           |                | <b>211</b> - Plasmani po bankama -<br>depozit po viđenju |
|                |           |                | <b>212</b> - Plasmani drugim<br>Trezorima                |
|                |           |                | <b>213</b> - Plasmani bankama<br>oročeni depoziti        |
|                |           |                | <b>214</b> - Plasmani - pozajmice<br>budžetu             |
|                |           |                | <b>215</b> - Plasmani u hartije od<br>vrednosti          |
|                |           |                | <b>219</b> - Ostali plasmani                             |
| PartnerCode    | VCHAR(30) | Šifra partnera |                                                          |

| Naziv atributa                 | Format            | Opis                                           | Napomena               |
|--------------------------------|-------------------|------------------------------------------------|------------------------|
| PartnerName                    | NVCHAR(128)       | Naziv partnera                                 |                        |
| Currency                       | CHAR(3)           | Valuta plasmana                                |                        |
| InitialMonthAmoun<br>t         | NUMERIC(18,<br>2) | Početno stanje plasmana u<br>mesecu            |                        |
| PlacedMonthAmount              | NUMERIC(18,<br>2) | Plasirana sredstva u toku<br>meseca            |                        |
| PlacedWithdrawnMon<br>thAmount | NUMERIC(18,<br>2) | Povraćaj plasiranih sredstava<br>u toku meseca |                        |
| LastDayMonthBalanc<br>eAmount  | NUMERIC(18,<br>2) | Stanje plasmana poslednjeg<br>dana u mesecu    |                        |
| InterestRateType               | NUMERIC           | Vrsta kamatne stope                            | <b>1</b> - Fiksna      |
|                                |                   |                                                | <b>2</b> - Varijabilna |
|                                |                   |                                                | <b>3</b> - Kombinovana |
| VariableInterestRa<br>teTypeId | NUMERIC           | Vrsta varijabilne stope                        |                        |
| VariableInterestRa<br>tePeriod | NUMERIC           | Period varijabilne stope                       |                        |
| FixedMargin                    | NUMERIC(18,<br>2) | Fiksna marža                                   |                        |
| InterestRate                   | NUMERIC(18,<br>2) | Visina kamatne stope                           |                        |
| CombinedRateDescri<br>ption    | NVCHAR(256)       | Opis kombinovane stope                         |                        |

Navedeni XML format prihvata više od jednog elementa tipa FundsPlacement .

## Primeri

### 🛕 Napomena

Navedeni zahtevi su pokaznog karaktera. Direktno učitavanje navedenih stavki u servis na produkcionim okruženima će rezultovati **kreiranjem neispravnog zahteva**.

```
H
  Primer zahteva
 <LocalPlacement>
    <BasicInformation>
         <Treasury>601</Treasury>
         <BudgetUserId>00000</BudgetUserId>
         <Name>Beograd</Name>
         <Address>Adresa 1</Address>
         <Phone>011/1111-111</Phone>
         <ContactPerson>Kontakt Osoba</ContactPerson>
         <Year>2023</Year>
         <Month>07</Month>
         <Population>20367</Population>
         <RealizedAmount>388981375.21</RealizedAmount>
     </BasicInformation>
     <CreditIndebtedness>
         <OrderNumber>1</OrderNumber>
         <LoanPurposeType>1</LoanPurposeType>
         <ObligationType>2</ObligationType>
         <CreditorCode>105</CreditorCode>
         <CreditorName>Test kreditor</CreditorName>
         <IndebtednessDeterminationDate>2020-01-01</IndebtednessDeterminationDate>
         <ContractSignDate>2020-01-01</ContractSignDate>
         <Currency>RSD</Currency>
         <ContractedAmount>2000000</ContractedAmount>
         <InterestRateType>1</InterestRateType>
         <VariableInterestRateTypeId>1</VariableInterestRateTypeId>
         <VariableInterestRatePeriod>1</VariableInterestRatePeriod>
         <FixedMargin>12</FixedMargin>
         <InterestRate>12</InterestRate>
         <CombinedRateDescription>opis</CombinedRateDescription>
         <GracePeriod>12</GracePeriod>
         <PaymentFrequencyType>1</PaymentFrequencyType>
         <FirstWithdrawalDate>2020-01-01</FirstWithdrawalDate>
         <LoanStartPaymentDate>2020-01-01</LoanStartPaymentDate>
         <InterestStartPaymentDate>2020-01-01</InterestStartPaymentDate>
         <LastAnnuityPaymentDate>2020-01-01</LastAnnuityPaymentDate>
     </CreditIndebtedness>
     <CreditRepayment>
         <CreditIndebtednessOrderNumber>1</CreditIndebtednessOrderNumber>
         <PaidAmount>20000</PaidAmount>
         <UnpaidAmount>2000</UnpaidAmount>
         <DifferenceAmount>2000</DifferenceAmount>
         <NextMonthObligationAmount>2000</NextMonthObligationAmount>
         <NextMonthInterestRateAmount>2000</NextMonthInterestRateAmount>
         <RestOfYearObligationAmount>2000</RestOfYearObligationAmount>
         <RestOfYearInterestRateAmount>2000</RestOfYearInterestRateAmount>
         <NextYearObligationAmount>2000</NextYearObligationAmount>
         <NextYearInterestRateAmount>2000</NextYearInterestRateAmount>
         <SecondNextYearObligationAmount>2000</SecondNextYearObligationAmount>
         <SecondNextYearInterestRateAmount>2000</SecondNextYearInterestRateAmount>
         <MonthWithdrawnAmount>2000</MonthWithdrawnAmount>
         <MonthPaidAmount>2000</MonthPaidAmount>
         <MonthInterestRatePaidAmount>2000</MonthInterestRatePaidAmount>
         <MonthDependentExpensesPaidAmount>2000</MonthDependentExpensesPaidAmount>
    </CreditRepayment>
    <CreditRepayment>
         <CreditIndebtednessOrderNumber>1</CreditIndebtednessOrderNumber>
         <PaidAmount>2000</PaidAmount>
```

```
<UnpaidAmount>2000</UnpaidAmount>
    <DifferenceAmount>2000</DifferenceAmount>
    <NextMonthObligationAmount>2000</NextMonthObligationAmount>
    <NextMonthInterestRateAmount>2000</NextMonthInterestRateAmount>
    <RestOfYearObligationAmount>2000</RestOfYearObligationAmount>
    <RestOfYearInterestRateAmount>2000</RestOfYearInterestRateAmount>
    <NextYearObligationAmount>2000</NextYearObligationAmount>
    <NextYearInterestRateAmount>2000</NextYearInterestRateAmount>
    <SecondNextYearObligationAmount>2000</SecondNextYearObligationAmount>
    <SecondNextYearInterestRateAmount>2000</SecondNextYearInterestRateAmount>
    <MonthWithdrawnAmount>2000</MonthWithdrawnAmount>
    <MonthPaidAmount>2000</MonthPaidAmount>
    <MonthInterestRatePaidAmount>2000</MonthInterestRatePaidAmount>
    <MonthDependentExpensesPaidAmount>2000</MonthDependentExpensesPaidAmount>
</CreditRepayment>
<SecuritiesIssue>
    <OrderNumber>1</OrderNumber>
    <TypeISIN>isin</TypeISIN>
    <TypeCFI>cfi</TypeCFI>
    <Type>1</Type>
    <IssueDate>2020-01-01</IssueDate>
    <ReceivalDate>2020-01-01</ReceivalDate>
    <Currency>RSD</Currency>
    <TotalAmount>20000</TotalAmount>
    <RealizedAmount>20000</RealizedAmount>
    <InterestRateType>1</InterestRateType>
    <VariableInterestRateTypeId>1</VariableInterestRateTypeId>
    <VariableInterestRatePeriod>1</VariableInterestRatePeriod>
    <FixedMargin>10</FixedMargin>
    <InterestRate>12</InterestRate>
    <CombinedRateDescription>opis</CombinedRateDescription>
    <NominalAmount>20000</NominalAmount>
    <RealizedPriceAmount>20000</RealizedPriceAmount>
</SecuritiesIssue>
<SecuritiesRepayment>
    <SecuritiesIssueOrderNumber>1</SecuritiesIssueOrderNumber>
    <CFI>cfi</CFI>
    <ISIN>isin</ISIN>
    <PaidAmount>10000</PaidAmount>
    <UnpaidAmount>10000</UnpaidAmount>
    <NextMonthObligationAmount>20000</NextMonthObligationAmount>
    <NextMonthInterestRateAmount>20000</NextMonthInterestRateAmount>
    <RestOfYearObligationAmount>20000</RestOfYearObligationAmount>
    <RestOfYearInterestRateAmount>20000</RestOfYearInterestRateAmount>
    <NextYearObligationAmount>20000</NextYearObligationAmount>
    <NextYearInterestRateAmount>20000</NextYearInterestRateAmount>
    <SecondNextYearObligationAmount>20000</SecondNextYearObligationAmount>
    <SecondNextYearInterestRateAmount>20000</SecondNextYearInterestRateAmount>
    <MonthPaidAmount>2000</MonthPaidAmount>
    <MonthInterestRatePaidAmount>2000</MonthInterestRatePaidAmount>
    <MonthDependentExpensesPaidAmount>2000</MonthDependentExpensesPaidAmount>
</SecuritiesRepayment>
<FundsPlacement>
    <PlacementCode>123sifra</PlacementCode>
    <PlacementType>210</PlacementType>
    <PartnerCode>123321</PartnerCode>
    <PartnerName>Partner</PartnerName>
    <Currency>RSD</Currency>
    <InitialMonthAmount>20000</InitialMonthAmount>
    <PlacedMonthAmount>20000</PlacedMonthAmount>
    <PlacedWithdrawnMonthAmount>20000</PlacedWithdrawnMonthAmount>
```

```
<LastDayMonthBalanceAmount>20000</LastDayMonthBalanceAmount>
<InterestRateType>1</InterestRateType>
<VariableInterestRateTypeId>1</VariableInterestRateTypeId>
<VariableInterestRatePeriod>1</VariableInterestRatePeriod>
<FixedMargin>0</FixedMargin>
<InterestRate>0</InterestRate>
<CombinedRateDescription>Opis</CombinedRateDescription>
</FundsPlacement>
</LocalPlacement>
```

Noslednja promena: 28.08.2023 10:35

Datum izdanja: 22.12.2023 12:15

# Preuzimanje dokumentacije

Kompletna dokumentacija može se preuzeti na lokalni uređaj/kompjuter i konzumirati u *off-line* maniru na jedan od sledećih načina:

- 1. Preuzimanje PDF kompletne dokumentacije
- 2. Snimanje HTML strane koja sadrži kompletan sadržaj cele dokumentacije